## LOGOSw Imagerie

#### La palette d'images

→ Apparition à l'ouverture de la fiche patient d'une fenêtre pop up avec les images présentes dans le module imagerie

Avec en plus éventuellement, la photo d'identité de la fiche d'état civil

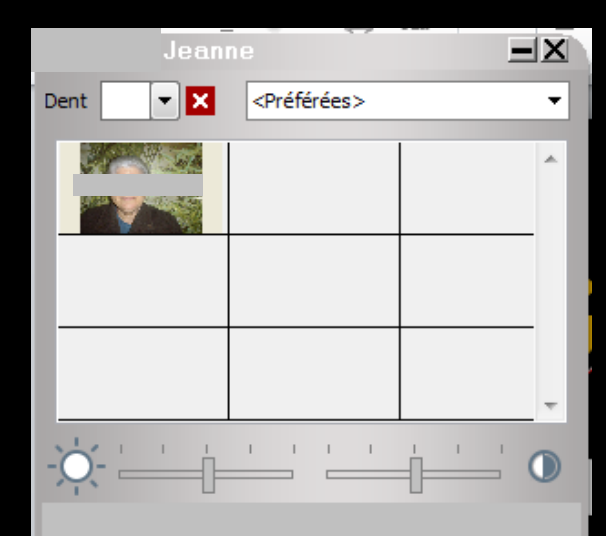

La palette d'images n'apparaît qu'en cas de connexion à partir de la fenêtre des profils utilisateurs

| Ou*        | ile D                                                                                            | _ | Profile utilization: |                               |                                                      |                                           |                       |                                                                              |                                                                                             |                                                                                                    |                                                                              |
|------------|--------------------------------------------------------------------------------------------------|---|----------------------|-------------------------------|------------------------------------------------------|-------------------------------------------|-----------------------|------------------------------------------------------------------------------|---------------------------------------------------------------------------------------------|----------------------------------------------------------------------------------------------------|------------------------------------------------------------------------------|
| <u>o</u> u | <u>B</u> ackup                                                                                   |   | Quitter Para         | amètres de gestion du cabinet |                                                      |                                           |                       |                                                                              |                                                                                             |                                                                                                    |                                                                              |
|            | <u>C</u> otations<br><u>N</u> omenclatures                                                       | • | KC - Docteur Minor   |                               |                                                      |                                           |                       |                                                                              |                                                                                             |                                                                                                    |                                                                              |
|            | Jours fériés non légaux                                                                          |   |                      |                               |                                                      |                                           |                       |                                                                              | _                                                                                           |                                                                                                    |                                                                              |
| ľ          | Matériovigilance et stoc <u>k</u><br>Matériaux prot <u>h</u> étiques                             |   |                      | Codes                         | ďaccès                                               | ×                                         | Profil Interface 😥 Sé | Docteur Ninon CREMONINI<br>curité sociale Entêtes des ordor<br>Orientation : | nances Entêtes des courriers                                                                |                                                                                                    | ale.                                                                         |
|            | Dispositi <u>r</u> s medicaux                                                                    |   |                      | 0                             | Donnez vos codes d'accè<br>la comptabilité et généra | s à<br>L                                  |                       | Schéma dentaire :                                                            | Schéma dentaire trait                                                                       |                                                                                                    |                                                                              |
|            | fichier des <u>P</u> rescriptions<br>pharmaco <u>Vi</u> gilance<br><u>Q</u> uestionnaire médical |   |                      | Code o                        | énérat énnuler<br>omptabilité <u>QK</u>              | la liste à gauche<br>it pour en oréer un. |                       | Icônes de la fiche patient :                                                 | Questionnaire médical     Compte-rendus     Fiche ODF     Fiche ATM                         | <ul> <li>✓ Fiche de parodontologie</li> <li>✓ Fiche cancéro</li> <li>✓ Fiche de dermatologie</li> <li>✓ Fiche de laboratoire</li> </ul> |                                                                              |
| ,          | Documents types                                                                                  |   |                      |                               |                                                      |                                           |                       | Dans la fiche patient :                                                      | Schémas anatomiques<br>afficher les codes et libellés des                                   | actes 💌                                                                                                    |                                                                              |
|            | codes postauX                                                                                    | - |                      |                               |                                                      |                                           |                       |                                                                              | <ul> <li>afficher les commentaires sur</li> <li>Affichage personnalisé des a</li> </ul>     | plusieurs lignes 🗸                                                                                                    | Ponctuer la saisie des actes par un so<br>Masquer les informations médicales |
|            | Import de tables SESAM-Vitale                                                                    |   |                      |                               |                                                      |                                           |                       | Automatisation :                                                             | Aller des feuilles de soins aux ré                                                          | glements                                                                                                    |                                                                              |
|            | Table des organismes complémentaires                                                             | s |                      |                               |                                                      |                                           | _                     |                                                                              | Aller des devis aux DEP                                                                     |                                                                                                    | _                                                                            |
| ĺ          | pro <u>F</u> ils utilisateurs                                                                    |   |                      |                               |                                                      |                                           |                       | Photos :                                                                     | Affichage des photos                                                                        | Utiliser la palette d'images                                                                                                    |                                                                              |
|            | coordonnées <u>S</u> CM                                                                          |   |                      |                               |                                                      |                                           | -                     | Divers                                                                       |                                                                                             |                                                                                                    |                                                                              |
|            | Configuration du poste                                                                           |   |                      |                               |                                                      |                                           |                       | Divers                                                                       | <ul> <li>Utilisation du mini agenda</li> <li>Utiliser le glossaire</li> </ul>               | <ul> <li>Sounaiter l'anniversaire des</li> <li>Fond d'écran</li> </ul>                                                                  | patients                                                                     |
|            | Raccourcis claviers<br>Recherche médico-légale                                                   |   |                      |                               |                                                      |                                           |                       |                                                                              | Chronométrer les durées des<br>par l'ouverture des dossiers<br>ne pas compter les ouverture | rendez-vous 📝<br>patients<br>es de dossiers de moins de                                                                                 | Lettre d'information LOGOSw OnLine<br>5 mn                                   |

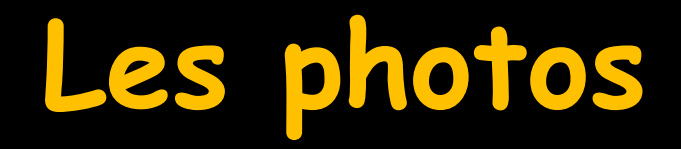

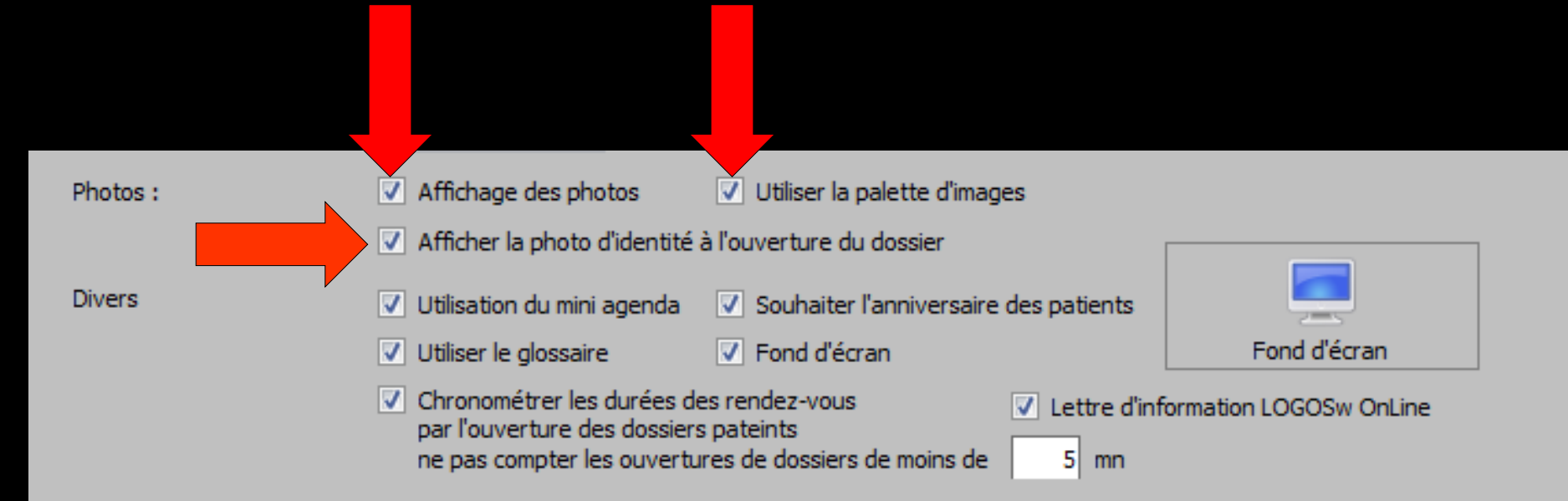

### Dans Outils – Profils utilisateurs Photos

### Si la case "Utiliser la palette d'images" n'est pas cochée Si la case "Afficher la photo d'identité à l'ouverture du dossier" n'est pas cochée

| Photos : | <ul> <li>Affichage des photos</li> <li>Afficher la photo d'identité</li> </ul>                                                                                                    | Utiliser la palette d'imag<br>à l'ouverture du dossier                                                                                               | jes                                                                                                  |
|----------|----------------------------------------------------------------------------------------------------|----------------------------------------------------------------------------------------------------|----------------------------------------------------------------------------------------------------|
| Divers   | <ul> <li>Utilisation du mini agenda</li> <li>Utiliser le glossaire</li> <li>Chronométrer les durées de<br/>par l'ouverture des dossiers<br/>ne pas compter les ouverture</li> </ul> | <ul> <li>Souhaiter l'anniversaire</li> <li>Fond d'écran</li> <li>es rendez-vous</li> <li>s patients</li> <li>ures de dossiers de moins de</li> </ul> | e des patients          Image: edition logo structure d'information LOGOS on line         5       mn |

### À l'ouverture de la fiche patient

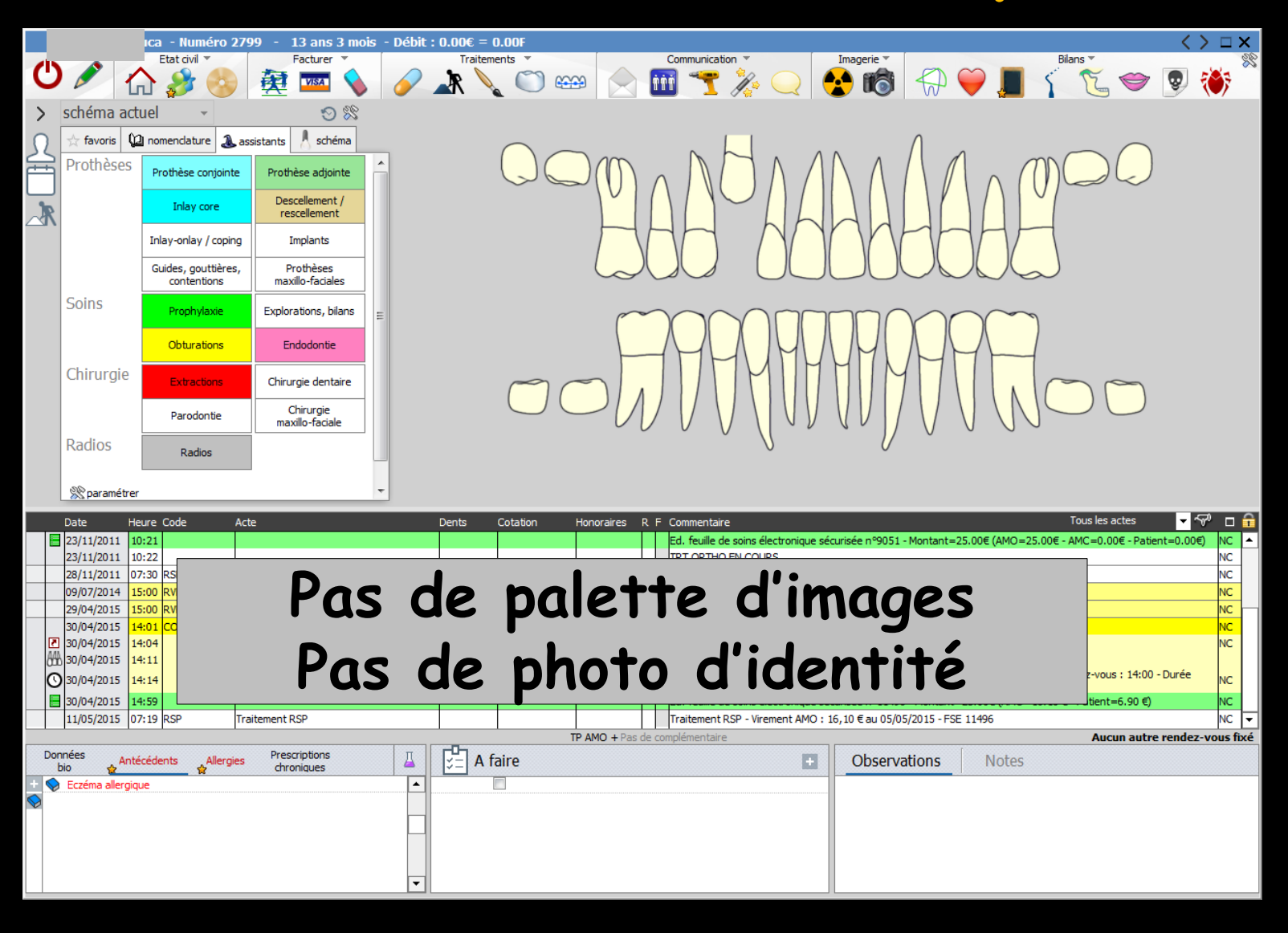

### Dans Outils – Profils utilisateurs Photos

### Si la case "Utiliser la palette d'images" n'est pas cochée Si la case "Afficher la photo d'identité à l'ouverture du dossier" est cochée

| Photos : | <b>V</b> | Affichage des photos                                                                     | 🔲 Utiliser la palette d'imag                              | es                                                                   |
|----------|----------|------------------------------------------------------------------------------------------|-----------------------------------------------------------|----------------------------------------------------------------------|
|          | <b>V</b> | Afficher la photo d'identité a                                                           | à l'ouverture du dossier                                  |                                                                      |
| Divers   | <b>V</b> | Utilisation du mini agenda                                                               | Souhaiter l'anniversaire                                  | des patients                                                         |
|          | ✓        | Utiliser le glossaire                                                                    | Fond d'écran                                              |                                                                      |
|          | <b>V</b> | Chronométrer les durées de<br>par l'ouverture des dossiers<br>ne pas compter les ouvertu | es rendez-vous<br>patients<br>res de dossiers de moins de | <ul> <li>Lettre d'information LOGOSw OnLine</li> <li>5 mn</li> </ul> |

# Si présence d'une photo dans la fiche d'état civil

| Civilité                                                                                      | Mr 🔻                               |                                          | Numéro              | 2799                                                                                     |                                                  |                                                                                   |        |
|-----------------------------------------------------------------------------------------------|------------------------------------|------------------------------------------|---------------------|------------------------------------------------------------------------------------------|--------------------------------------------------|-----------------------------------------------------------------------------------|--------|
| Prénom                                                                                        | Luca                               |                                          | Id radio numérique  |                                                                                          |                                                  |                                                                                   |        |
| Nom                                                                                           |                                    |                                          | N° de boite         |                                                                                          | <b>Q</b>                                         | - and                                                                             | N 115  |
|                                                                                               |                                    |                                          | Ref. dossier papier |                                                                                          |                                                  | NO MARKE                                                                          |        |
| Date de naissance                                                                             | 29/01/2002                         |                                          |                     |                                                                                          |                                                  | Mar A                                                                             | 112    |
| Profession                                                                                    |                                    | V                                        | 1er rendez-vous     | 18/06/2008                                                                               |                                                  | N/L                                                                               | hat a  |
| Coordonnées                                                                                   |                                    |                                          |                     | 🐲                                                                                        | depuis la famille                                | MEA-/                                                                             | 115-   |
| Destinataire du courrier                                                                      |                                    | 🤣 🖃                                      | Tel 1 👻             | *                                                                                        |                                                  | WEB DO                                                                            |        |
| Adresse                                                                                       |                                    | •                                        | Tel 2 👻             | <                                                                                        | _                                                |                                                                                   | 1 1000 |
| Complément d'adresse                                                                          |                                    |                                          | Tel 3 👻             | *                                                                                        |                                                  |                                                                                   |        |
| Code postal                                                                                   | 06340                              |                                          | Portable 👻          | 06                                                                                       | 8 🗠                                              |                                                                                   |        |
| Ville                                                                                         | LA TRINITE                         |                                          | Email               |                                                                                          |                                                  |                                                                                   |        |
| Pays                                                                                          |                                    | •                                        | Email pro           |                                                                                          |                                                  |                                                                                   |        |
| Adressé par                                                                                   |                                    | - 💡                                      |                     |                                                                                          |                                                  |                                                                                   |        |
| Drapeau dans la liste des r                                                                   | patients Afficher le commentaire   | à l'ouverture du dossier                 | Créez des alerte    | rtes<br>es qui s'ouvriront                                                               | pour ce patient                                  |                                                                                   |        |
| Drapeau dans la liste des p                                                                   | patients 🗌 Afficher le commentaire | à l'ouverture du dossier                 | Créez des alerte    | rtes<br>es qui s'ouvriront                                                               | pour ce patient                                  |                                                                                   | H      |
| Drapeau dans la liste des p                                                                   | aladie Obligatoire                 | à l'ouverture du dossier<br>Tiers Payant | Créez des alerte    | rtes<br>es qui s'ouvriront                                                               | pour ce patient                                  |                                                                                   |        |
| Notes     Drapeau dans la liste des p     Assurance Ma     Nom AMO     Drace Ma               | aladie Obligatoire                 | à l'ouverture du dossier<br>Tiers Payant | Créez des alerte    | rtes<br>es qui s'ouvriront<br>Régime                                                     | pour ce patient                                  | = Régime général                                                                  |        |
| Notes     Drapeau dans la liste des p     Assurance Ma     Nom AMO     Prénom AMO             | aladie Obligatoire                 | à l'ouverture du dossier<br>Tiers Payant | Créez des alerte    | rtes<br>es qui s'ouvriront<br>Régime<br>Caisse                                           | pour ce patient                                  | = Régime général<br>E                                                             |        |
| Notes     Drapeau dans la liste des p     Assurance Ma     Nom AMO     Prénom AMO     N° S.S. | aladie Obligatoire                 | à l'ouverture du dossier<br>Tiers Payant | Créez des alerte    | rtes<br>es qui s'ouvriront<br>légime<br>caisse<br>faux de rembours                       | pour ce patient<br>01<br>NIC<br>sement SS (%) 70 | = Régime général<br>E<br>T                                                        |        |
| Notes  Norapeau dans la liste des p  Assurance Ma  Nom AMO Prénom AMO N° S.S.  Assuré         | aladie Obligatoire                 | à l'ouverture du dossier Tiers Payant    | Créez des alerte    | rtes<br>es qui s'ouvriront<br>es qui s'ouvriront<br>Régime<br>Caisse<br>Faux de rembours | pour ce patient<br>01<br>NIC<br>sement SS (%) 70 | = Régime général<br>E<br>Tiers payant sur la part AMO                             |        |
| Notes Drapeau dans la liste des p Assurance Ma Nom AMO Prénom AMO N° S.S. Assuré              | aladie Obligatoire                 | à l'ouverture du dossier Tiers Payant    | Créez des alerte    | rtes<br>es qui s'ouvriront<br>es qui s'ouvriront<br>Régime<br>Zaisse<br>Faux de rembours | pour ce patient<br>01<br>NIC<br>sement SS (%) 70 | = Régime général<br>Æ<br>Tiers payant sur la part AMO<br>TP AMO toujours possible |        |

### À l'ouverture de la fiche patient

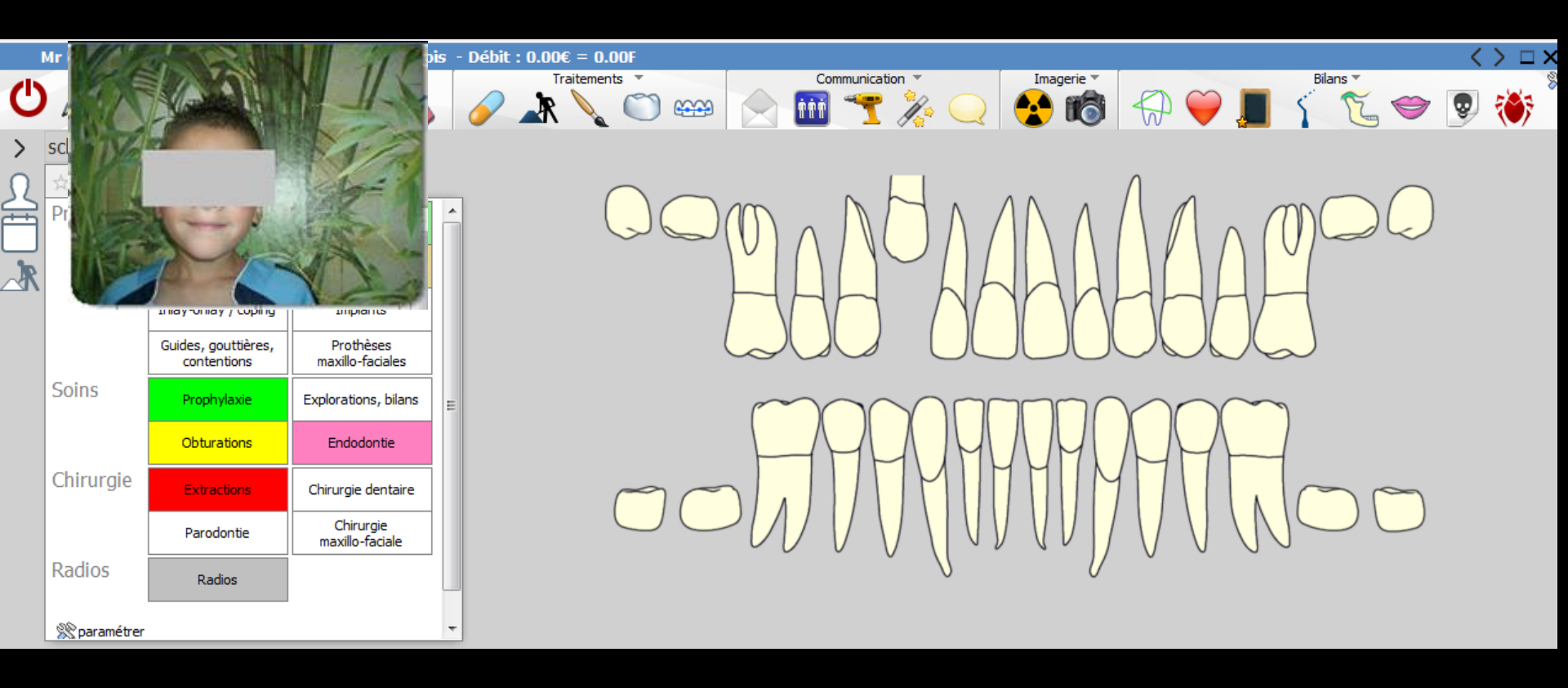

Pas de palette d'images Mais photo d'identité

### Dans Outils – Profils utilisateurs Photos

### Si la case "Utiliser la palette d'images" est cochée Si la case "Afficher la photo d'identité à l'ouverture du dossier" est cochée

| Photos : | Affichage des photos Utiliser la palette d'images                                                                                                    |                         |
|----------|----------------------------------------------------------------------------------------------------|-------------------------|
|          | Afficher la photo d'identité à l'ouverture du dossier                                                                                                    |                         |
| Divers   | ✓ Utilisation du mini agenda ✓ Souhaiter l'anniversaire des patients                                                                                                    |                         |
|          | ✓ Utiliser le glossaire ✓ Fond d'écran                                                                                                    | Fond d'écran            |
|          | <ul> <li>Chronométrer les durées des rendez-vous<br/>par l'ouverture des dossiers pateints<br/>ne pas compter les ouvertures de dossiers de moins de</li> <li>5 mn</li> </ul> | formation LOGOSw OnLine |

### À l'ouverture de la fiche patient

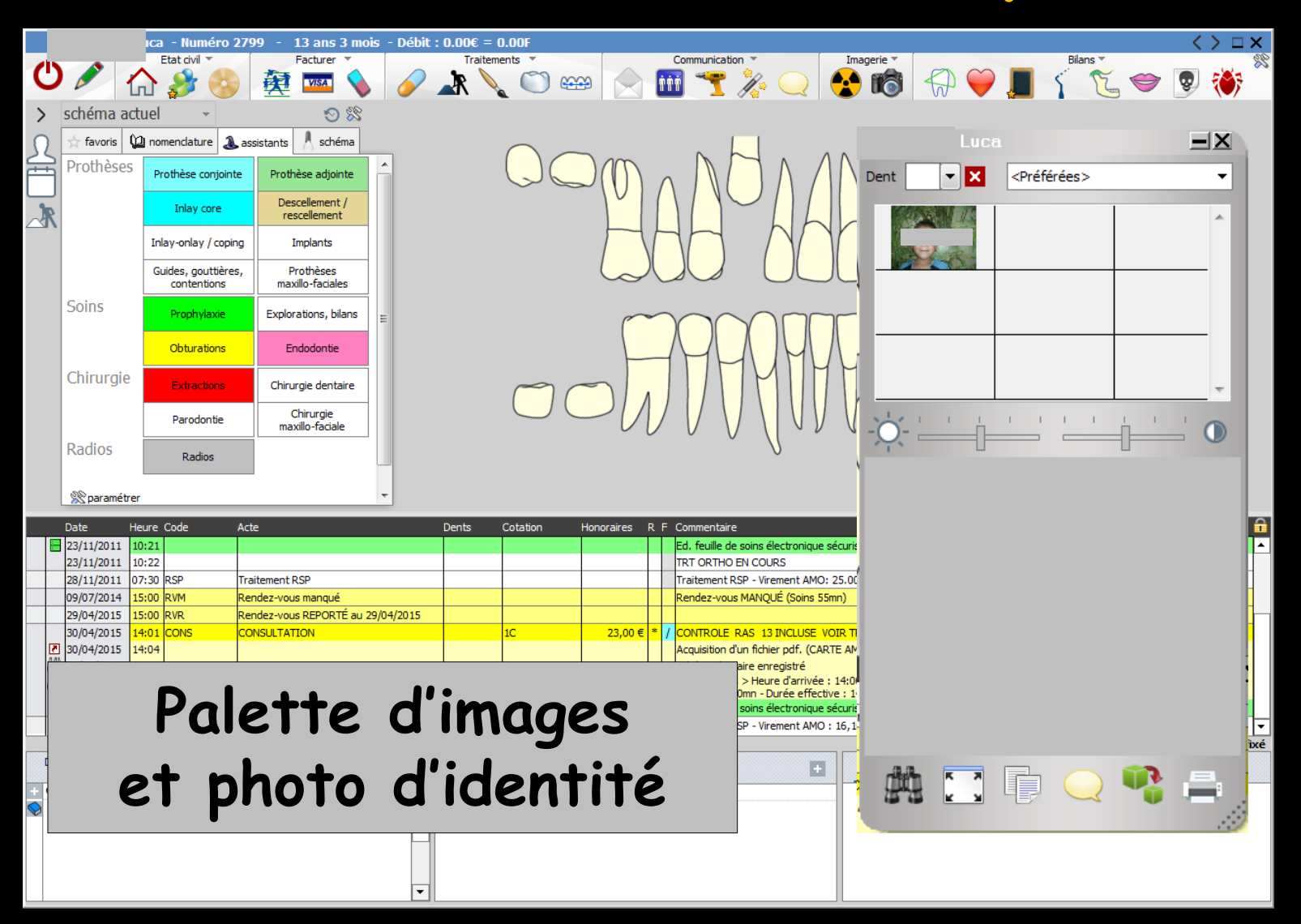

#### Palette d'images dans la fiche patient

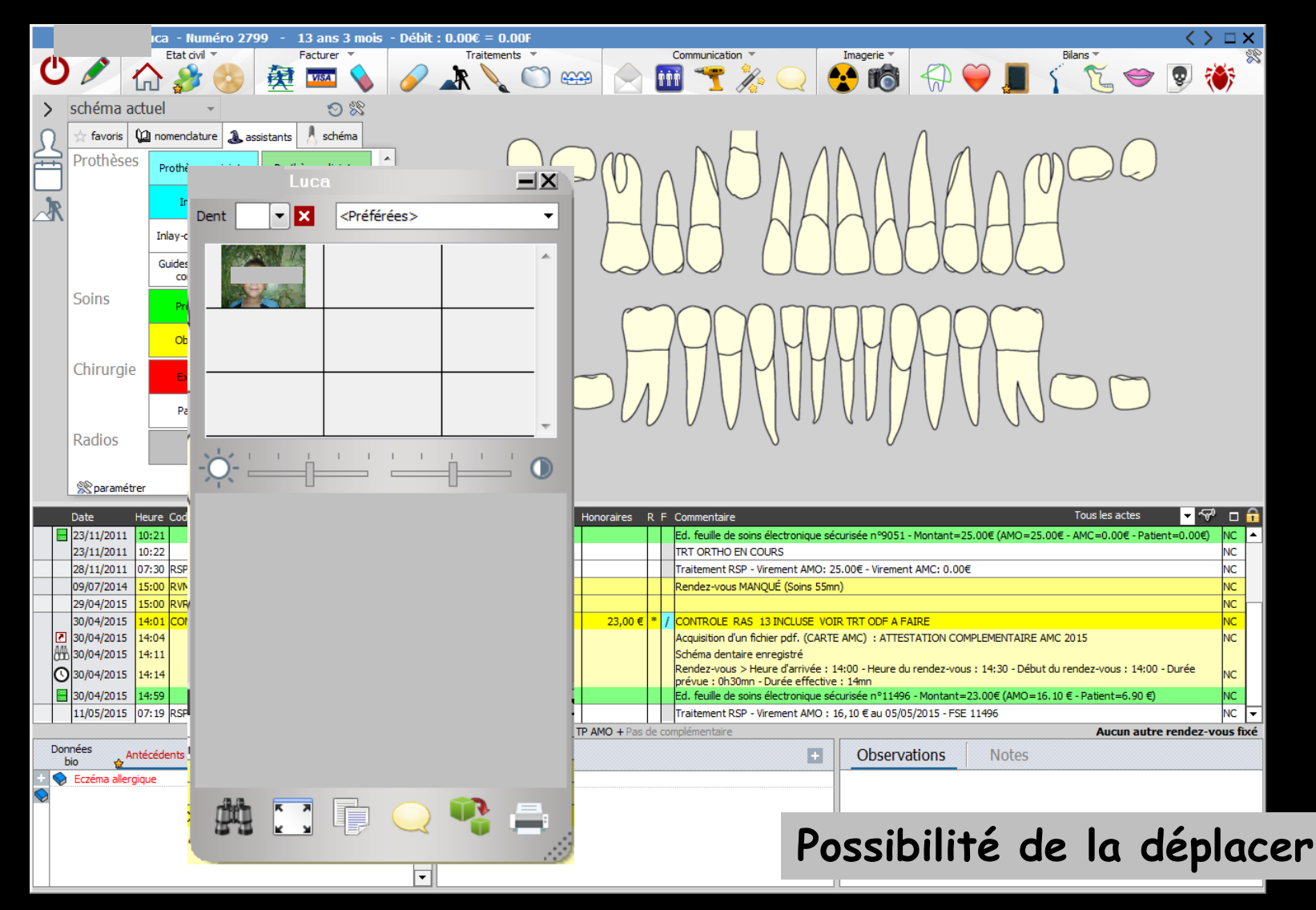

#### Palette d'images dans la fiche patient

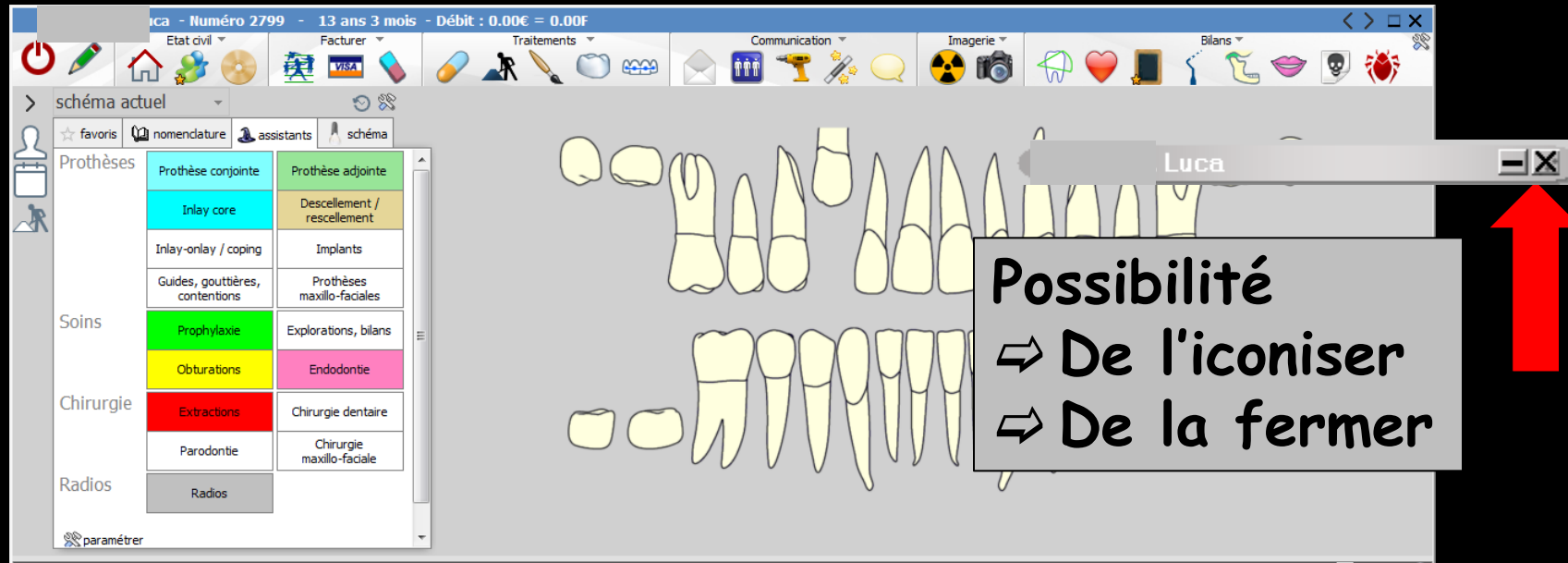

|            | Date           | Heur     | e Code |         | Acte                              | Deni     | ts ( | Cotation | Honoraires    | R F        | Commentaire                                                            |                                      | Tous les actes                                  | - ~P    |         |
|------------|----------------|----------|--------|---------|-----------------------------------|----------|------|----------|---------------|------------|------------------------------------------------------------------------|--------------------------------------|-------------------------------------------------|---------|---------|
|            | 23/11/201      | 1 10:2   | 1      |         |                                   |          |      |          |               |            | Ed. feuille de soins électronique séc                                  | urisée nº9051 - Montant=2            | 5.00€ (AMO=25.00€ - AMC=0.00€ - Patient=0       | .00€) I | NC 🔺    |
|            | 23/11/201      | 1 10:2   | 2      |         |                                   |          |      | 1        |               | ' <u> </u> | TRT ORTHO EN COURS                                                     |                                      |                                                 |         | NC      |
|            | 28/11/201      | 1 07:3   | 0 RSP  |         | Traitement RSP                    |          |      | 1        |               |            | Traitement RSP - Virement AMO: 25                                      | 5.00€ - Virement AMC: 0.00           | €                                               | 1       | NC      |
|            | 09/07/201      | 4 15:0   | 0 RVM  |         | Rendez-vous manqué                |          |      |          |               |            | Rendez-vous MANQUÉ (Soins 55mn                                         | 1)                                   |                                                 | I       | NC      |
|            | 29/04/201      | 5 15:0   | 0 RVR  |         | Rendez-vous REPORTÉ au 29/04/2015 | 5        |      |          |               |            |                                                                        |                                      |                                                 | 1       | NC      |
|            | 30/04/201      | 5 14:0   | 1 CON  | s       | CONSULTATION                      |          |      | 1C       | 23,00 €       | * /        | CONTROLE RAS 13 INCLUSE VOI                                            | R TRT ODF A FAIRE                    |                                                 | 1       | NC      |
| B          | 30/04/201      | 5 14:0   | 4      |         |                                   |          |      |          |               |            | Acquisition d'un fichier pdf. (CARTE                                   | AMC) : ATTESTATION CO                | MPLEMENTAIRE AMC 2015                           | 1       | NC      |
| 8          | 30/04/203      | 5 14:1   | 1      |         |                                   |          |      |          |               |            | Schéma dentaire enregistré                                             |                                      |                                                 |         |         |
| 0          | 30/04/201      | 5 14:1   | 4      |         |                                   |          |      |          |               |            | Rendez-vous > Heure d'arrivée : 1<br>prévue : 0h30mn - Durée effective | 4:00 - Heure du rendez-vou<br>: 14mn | is : 14:30 - Début du rendez-vous : 14:00 - Dur | ée      | NC      |
|            | 30/04/201      | 5 14:5   | 9      |         |                                   |          |      |          |               |            | Ed. feuille de soins électronique séc                                  | urisée n°11496 - Montant=            | 23.00€ (AMO=16.10 € - Patient=6.90 €)           |         | NC      |
|            | 11/05/201      | 5 07:1   | 9 RSP  |         | Traitement RSP                    |          |      | 1        |               |            | Traitement RSP - Virement AMO : 1                                      | 6,10 € au 05/05/2015 - FSE           | 11496                                           | 1       | NC 🔻    |
|            |                |          |        |         |                                   |          |      | 1        | P AMO + Pas d | le coi     | mplémentaire                                                           |                                      | Aucun autre ren                                 | dez-vou | us fixé |
| Do         | nnées<br>bio 💡 | Antécé   | dents  | Allergi | es Prescriptions La Chroniques    |          | A fa | ire      |               |            | •                                                                      | Observations                         | Notes                                           |         |         |
| + <        | Eczéma a       | lergique |        |         |                                   | ▲        | L    | 7        |               |            |                                                                        |                                      |                                                 |         |         |
| $\bigcirc$ |                |          |        |         |                                   |          |      |          |               |            |                                                                        |                                      |                                                 |         |         |
|            |                |          |        |         | ſ                                 |          |      |          |               |            |                                                                        |                                      |                                                 |         |         |
|            |                |          |        |         | L                                 | -1       |      |          |               |            |                                                                        |                                      |                                                 |         |         |
|            |                |          |        |         |                                   |          |      |          |               |            |                                                                        |                                      |                                                 |         |         |
|            |                |          |        |         |                                   |          |      |          |               |            |                                                                        |                                      |                                                 |         |         |
|            |                |          |        |         |                                   | <u> </u> |      |          |               |            |                                                                        |                                      |                                                 |         |         |

#### Palette d'images dans la fiche patient

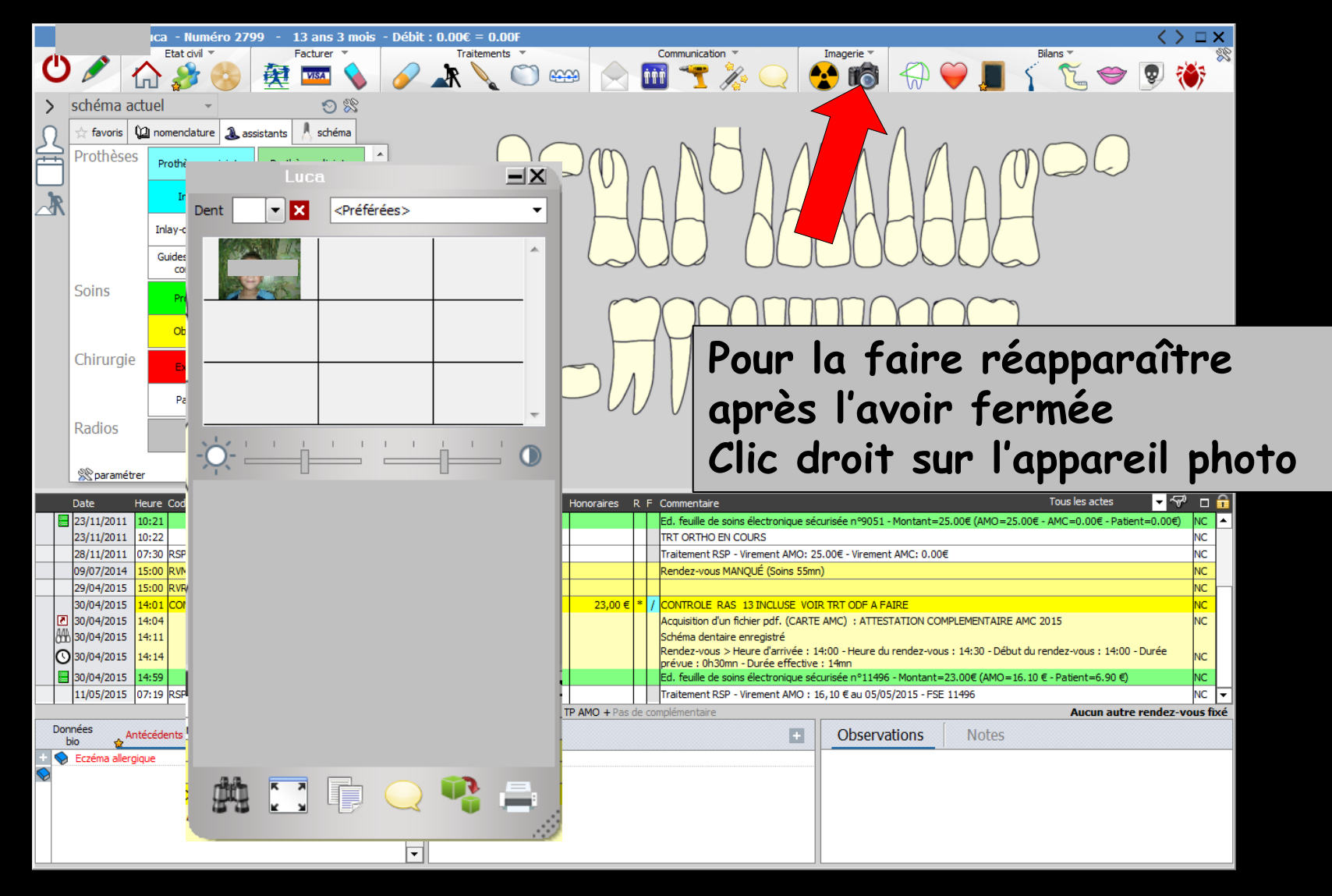

Lors de la fermeture du dossier si la palette est iconisée (réduite à la barre de titre), les fiches des patients lors d'une prochaine ouverture présenteront la palette sous forme iconisée

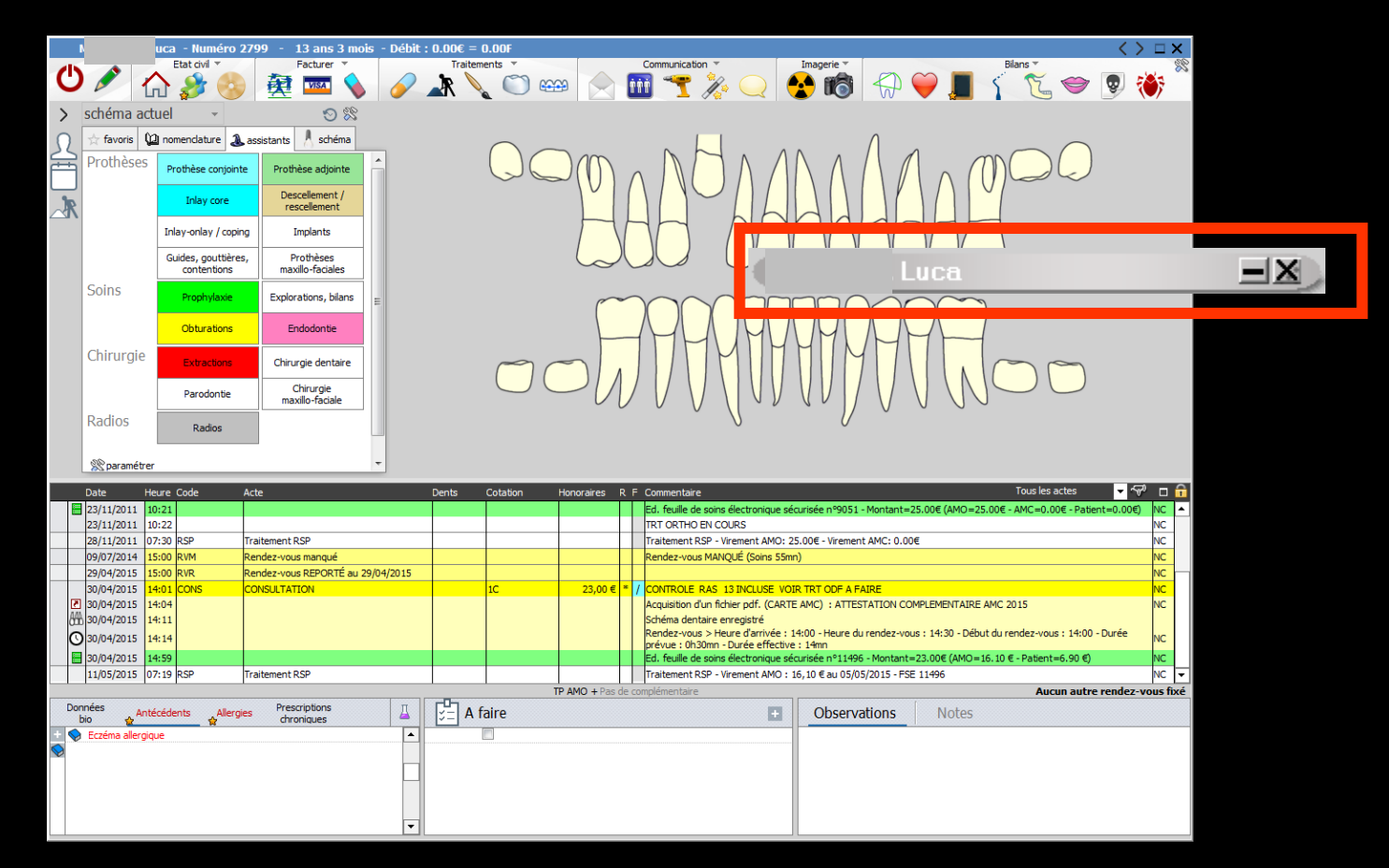

### Pour utiliser toutes les fonctionnalités de cette palette

### Nécessité d'utiliser un moniteur dont la résolution est au minimum de 1024/768

## Filtre sur la palette d'images

⇒Partie supérieure

⇒ Un carré blanc
⇒ Une flèche
⇒ Une croix rouge
⇒ Un "combo box"

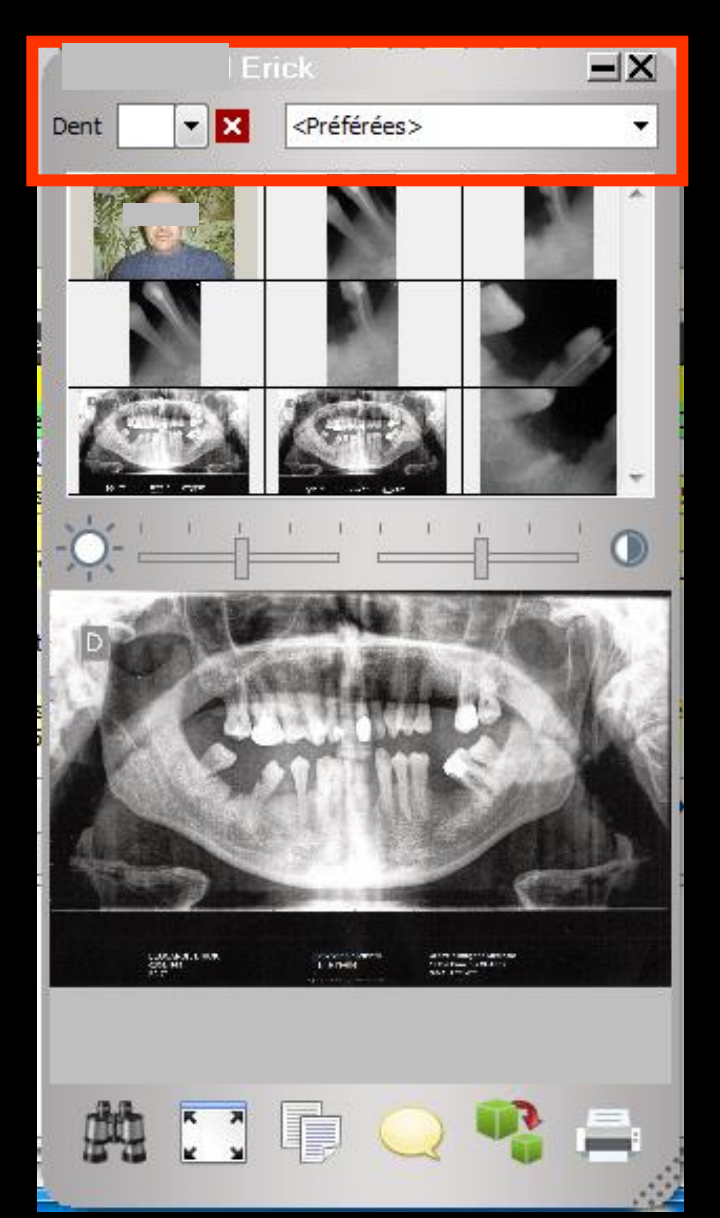

Si un numéro de dent a été attribué à une radio

⇒On met dans la case le numéro de la dent concernée ou recherche par la flèche donnant accès au schéma dentaire -> dans la palette toutes les images radio de la dent s'afficheront

⇒La croix rouge, pour revenir à l'état initial

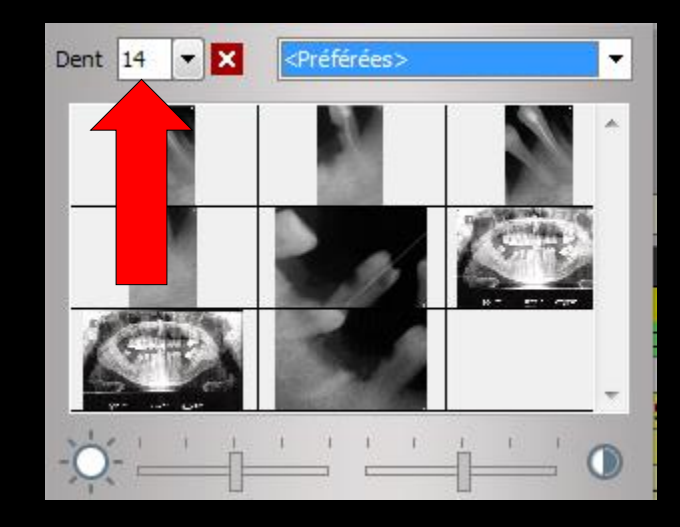

| SC      | Florence                    |                         | Ι |
|---------|-----------------------------|-------------------------|---|
| Dent 14 | ▼ × <préférées></préférées> | -                       |   |
|         | Dents lactéales             |                         |   |
| 16      | 18 17 16 15 14 13 12 11     | 21 22 23 24 25 26 27 28 |   |
|         | 48 47 46 45 44 43 42 41     | 31 32 33 34 35 36 37 38 |   |

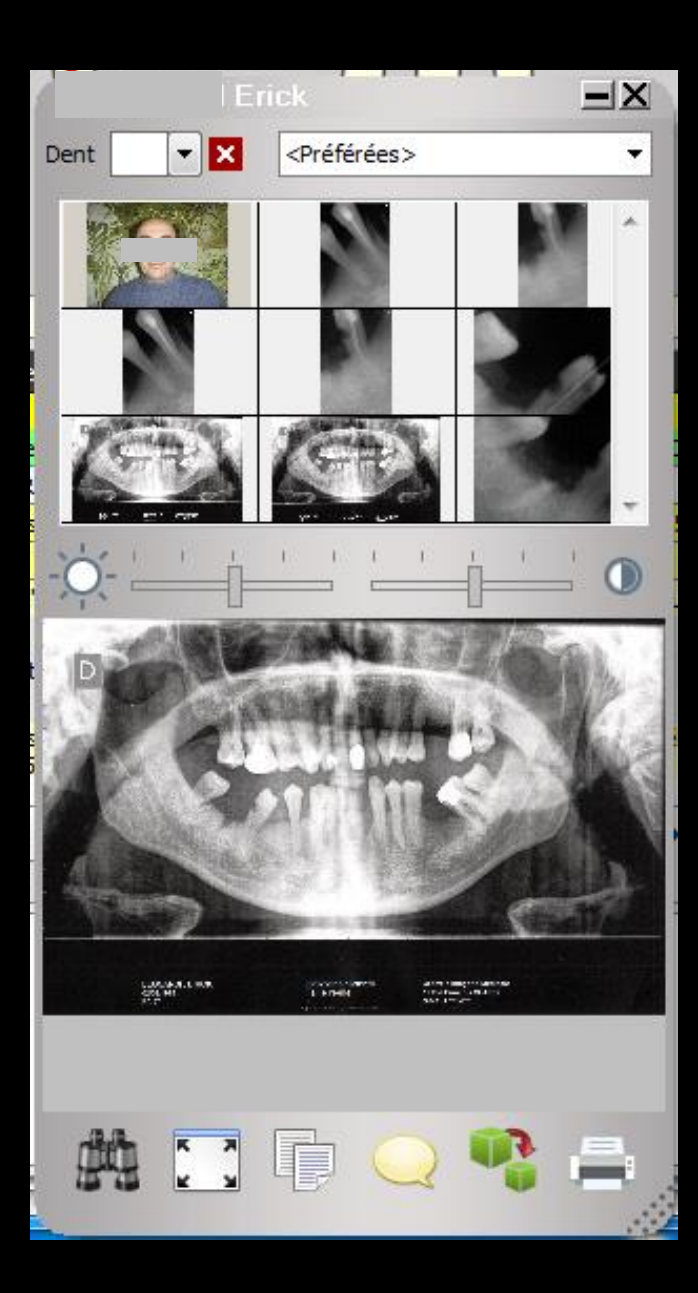

#### Un "combo box" avec toutes les catégories d'images créées

| <préférées></préférées> | - |
|-------------------------|---|
| <préférées></préférées> | * |
| <toutes></toutes>       |   |
| ACCIDENT_TRAVAIL        | Ξ |
| ACCORD AMC TIERSPAYANT  | _ |
| ATTESTATION AMO         |   |
| ATTESTATION CPAM        |   |
| BBD ADULTE              |   |
| CARTE AMC               |   |
| CERTIFICAT MEDICAL      |   |
|                         | Ŧ |

#### <Préférées>

#### <Préférées>

<Toutes> ACCIDENT\_TRAVAIL ACCORD AMC TIERSPAYANT ATTESTATION AMO ATTESTATION CPAM BBD ADULTE CARTE AMC CERTIFICAT MEDICAL Courrier A.

Toutes les photos ⇒Toutes les images ⇒Tous les documents scannés à partir de la fiche d'un patient ⇒Se retrouvent dans l'imagerie, dans les différentes catégories que l'on a créé au fur et à mesure

### Affichage des images

→Toutes ⇒Par catégories ⇒Par "Préférées" que l'on détermine en cochant ou non une ou plusieurs catégories

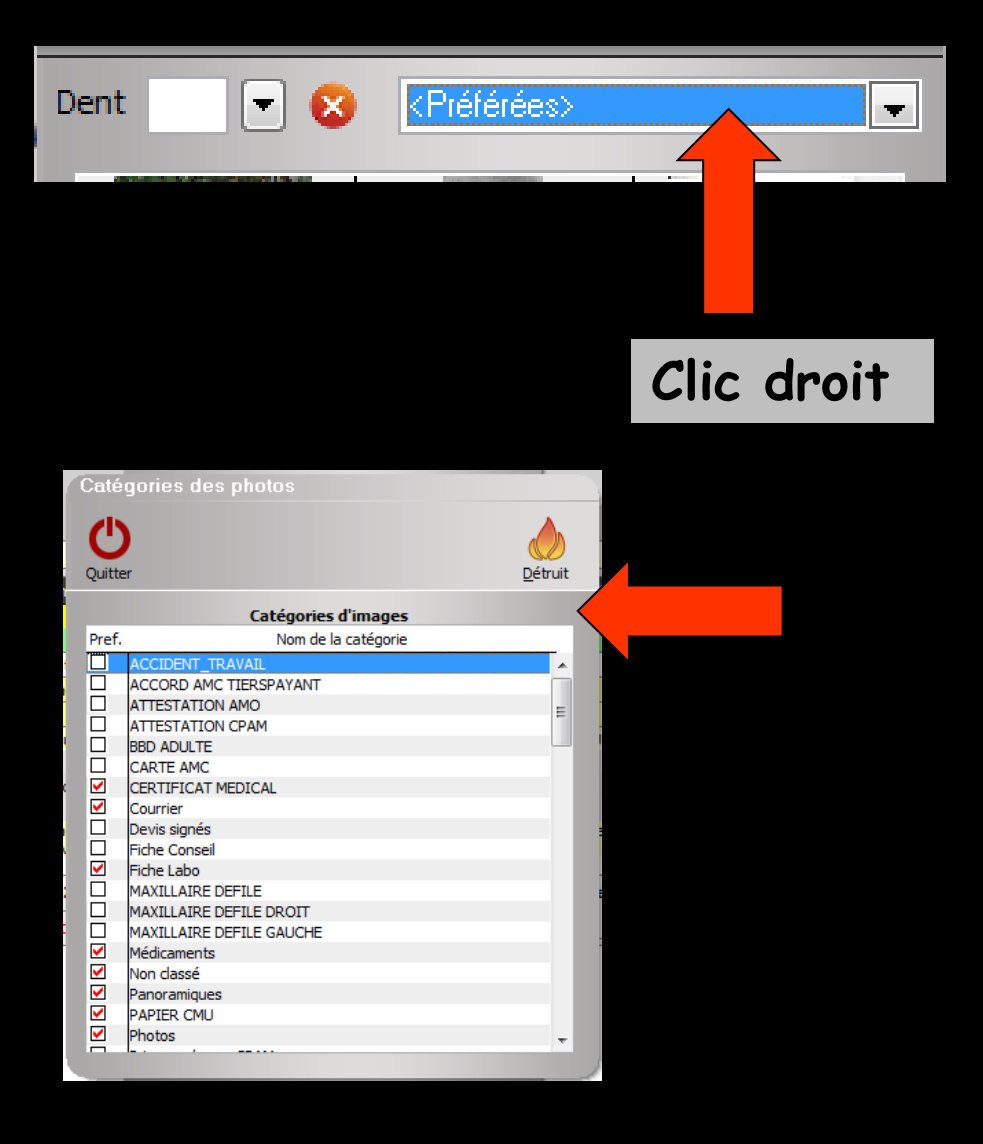

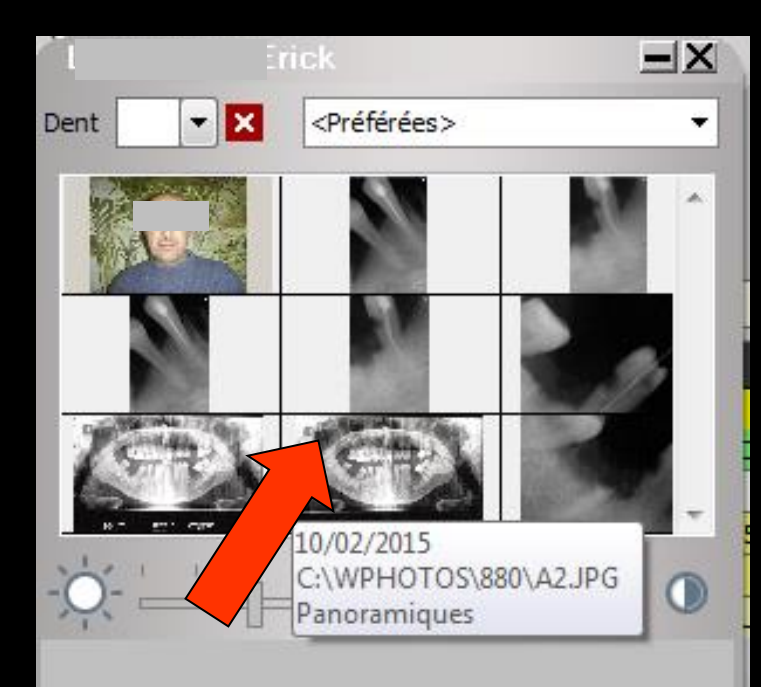

Passage de la souris sur une image Affichage des caractéristiques de l'image

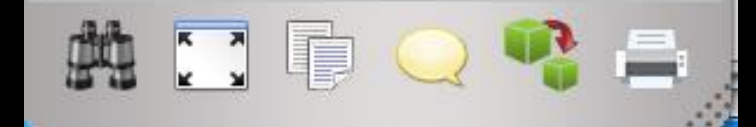

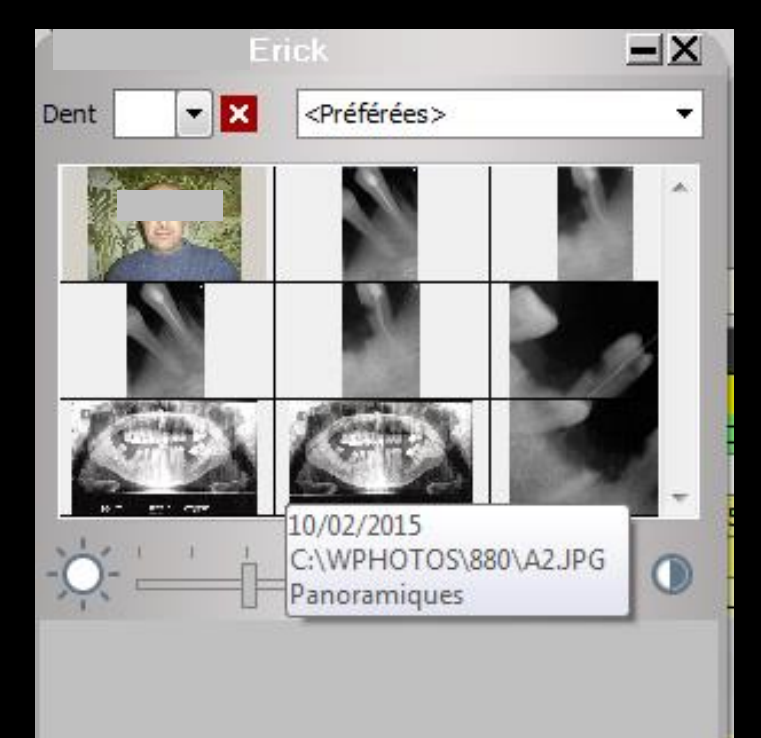

### # 🖸 🖟 🔾 🤻 🚔

#### Clic sur une image pour l'afficher dans le cadre inférieur

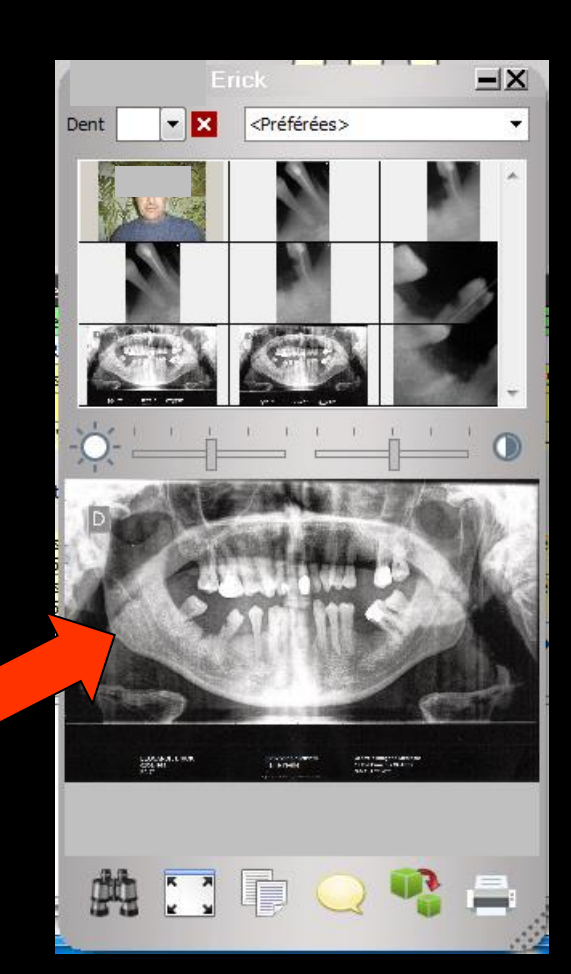

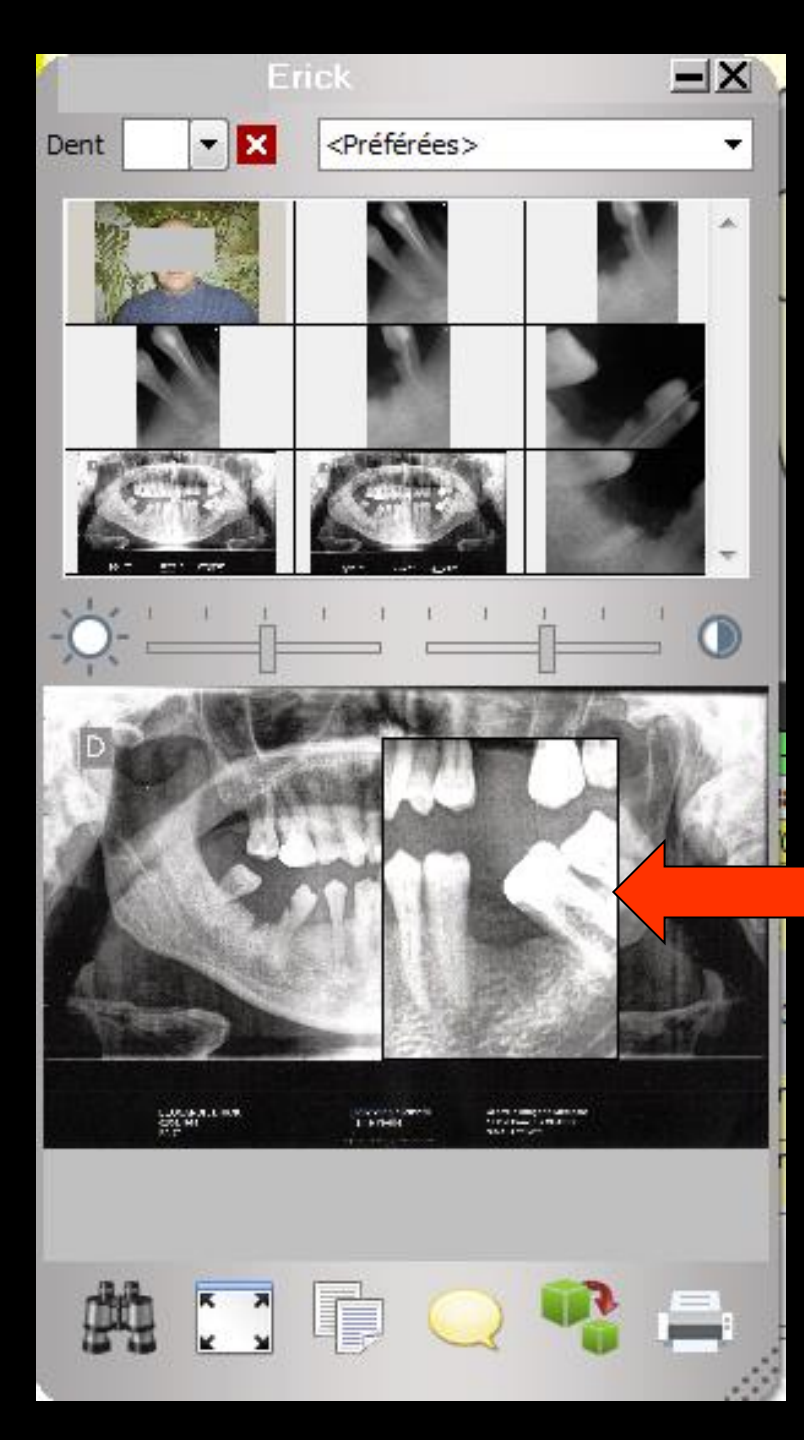

 Clic droit maintenu sur l'image → loupe que l'on peut déplacer dans l'image
 Zoom par la roulette de la souris

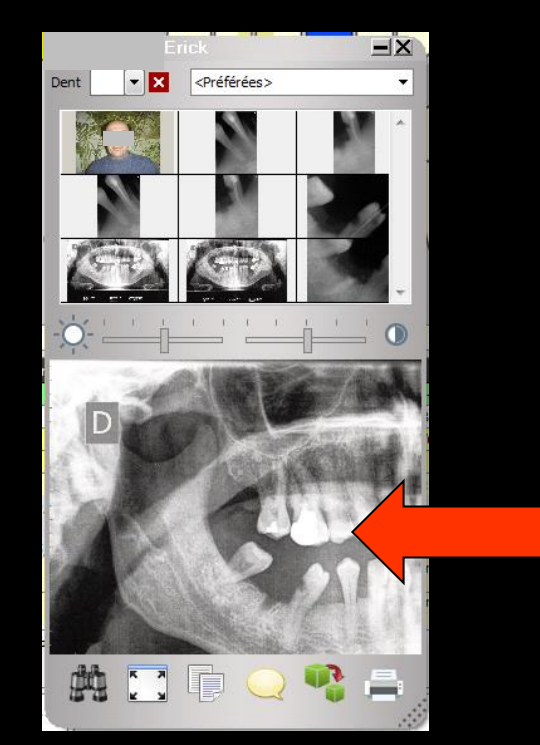

#### Les différents icônes

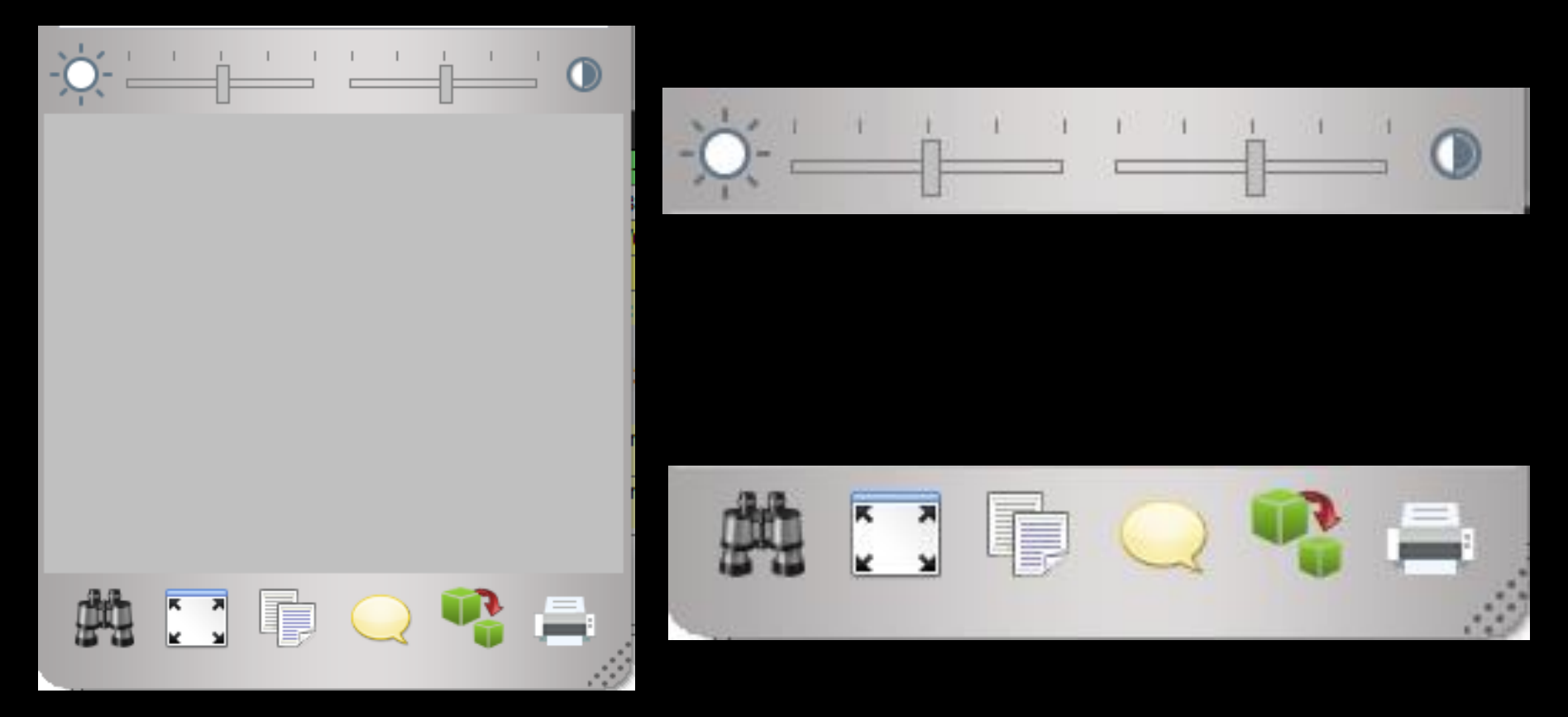

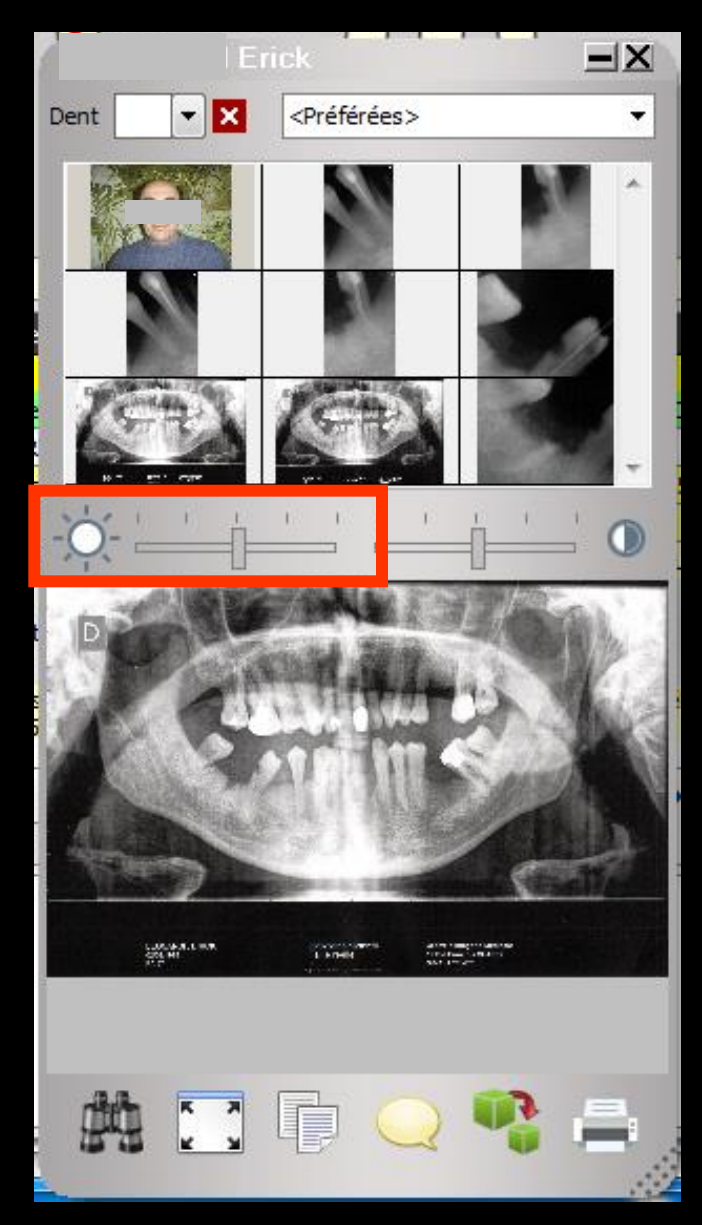

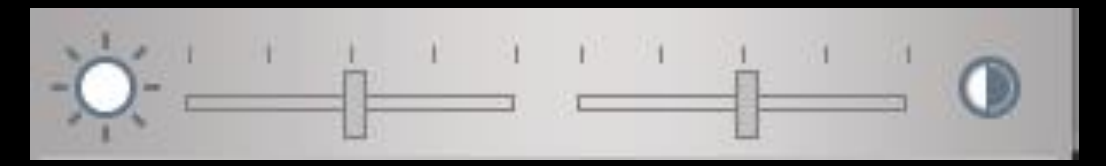

#### ⇒Réglage de la luminosité

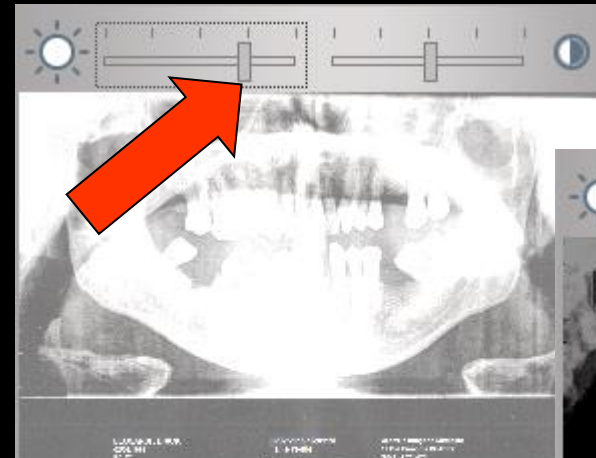

к я к я

兜

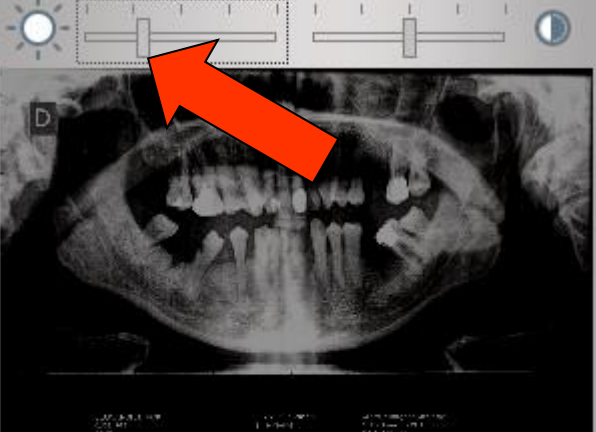

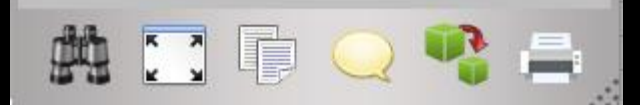

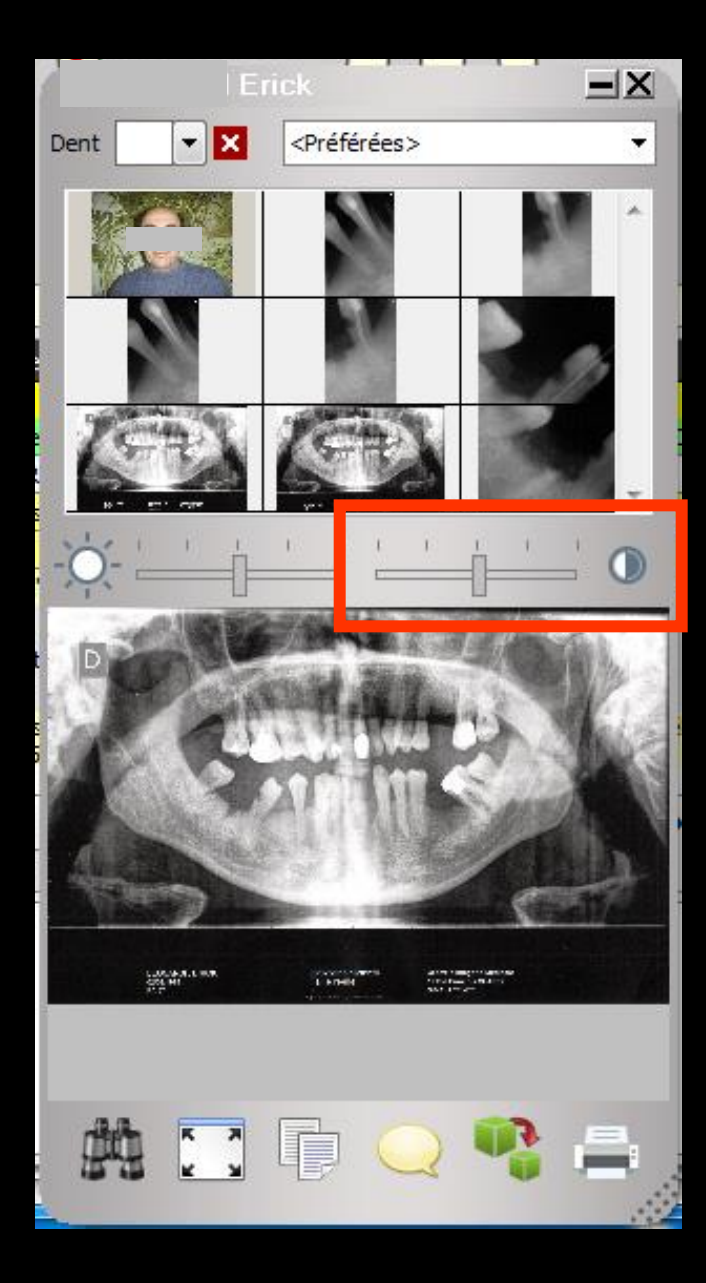

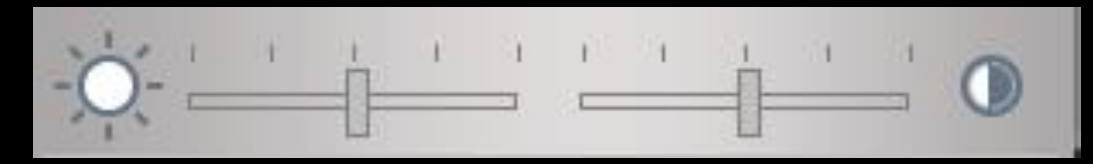

#### Réglage du contraste

dù.

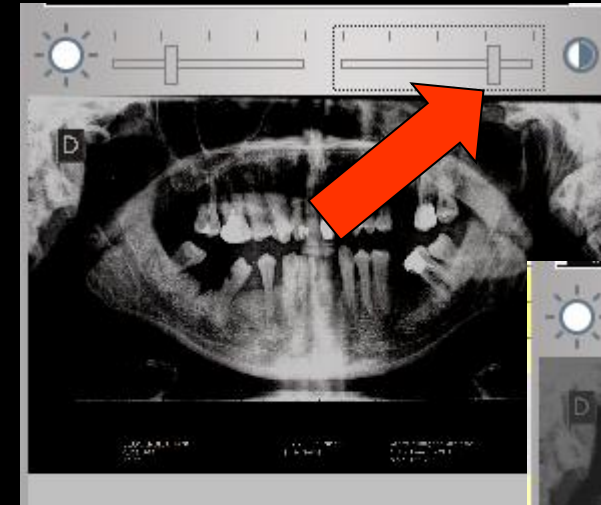

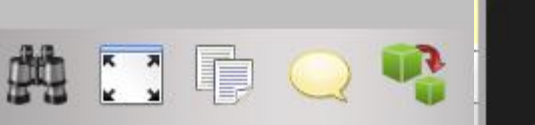

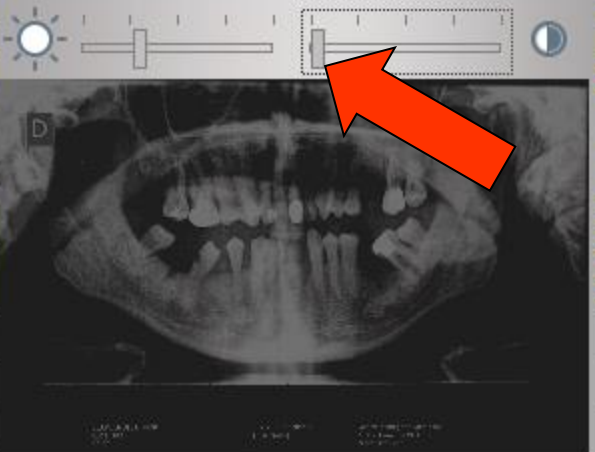

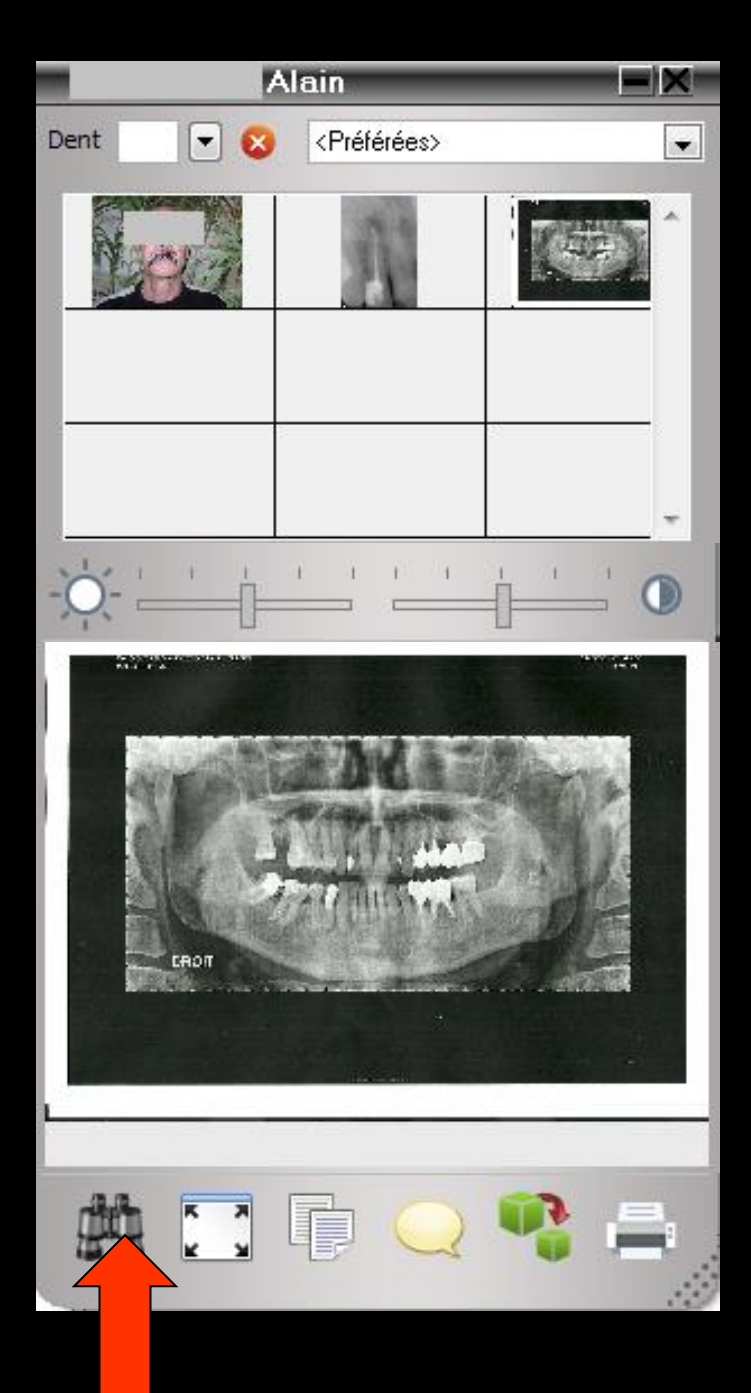

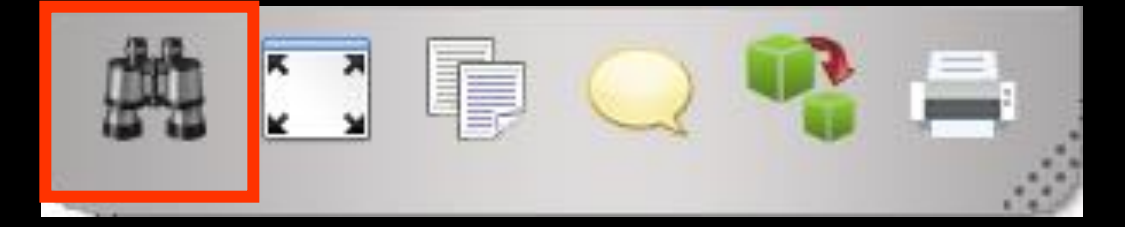

#### Icône jumelle : taille réelle de l'image

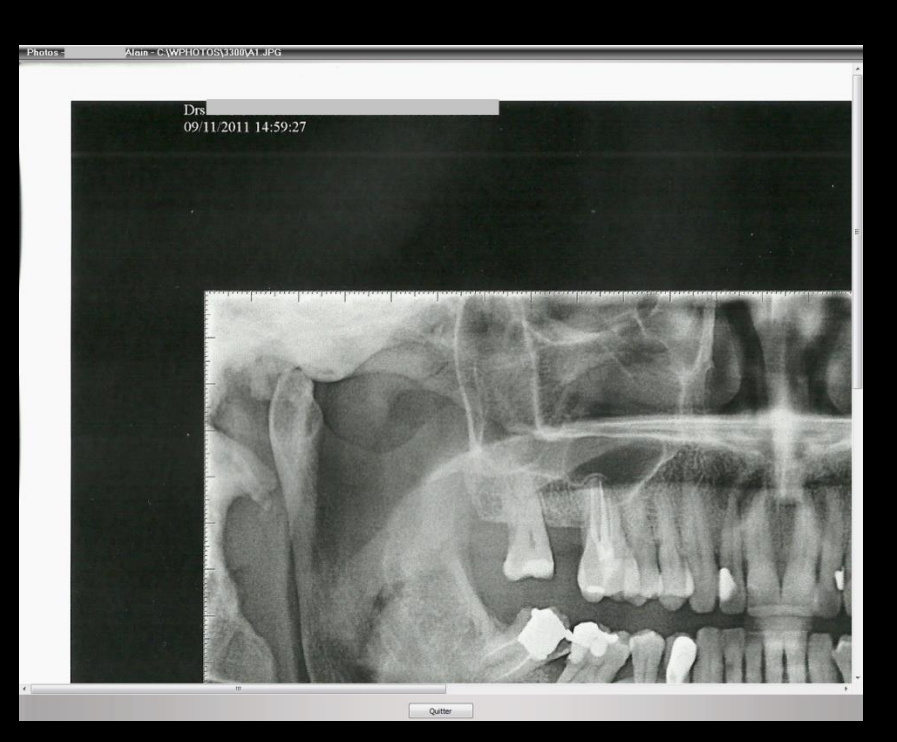

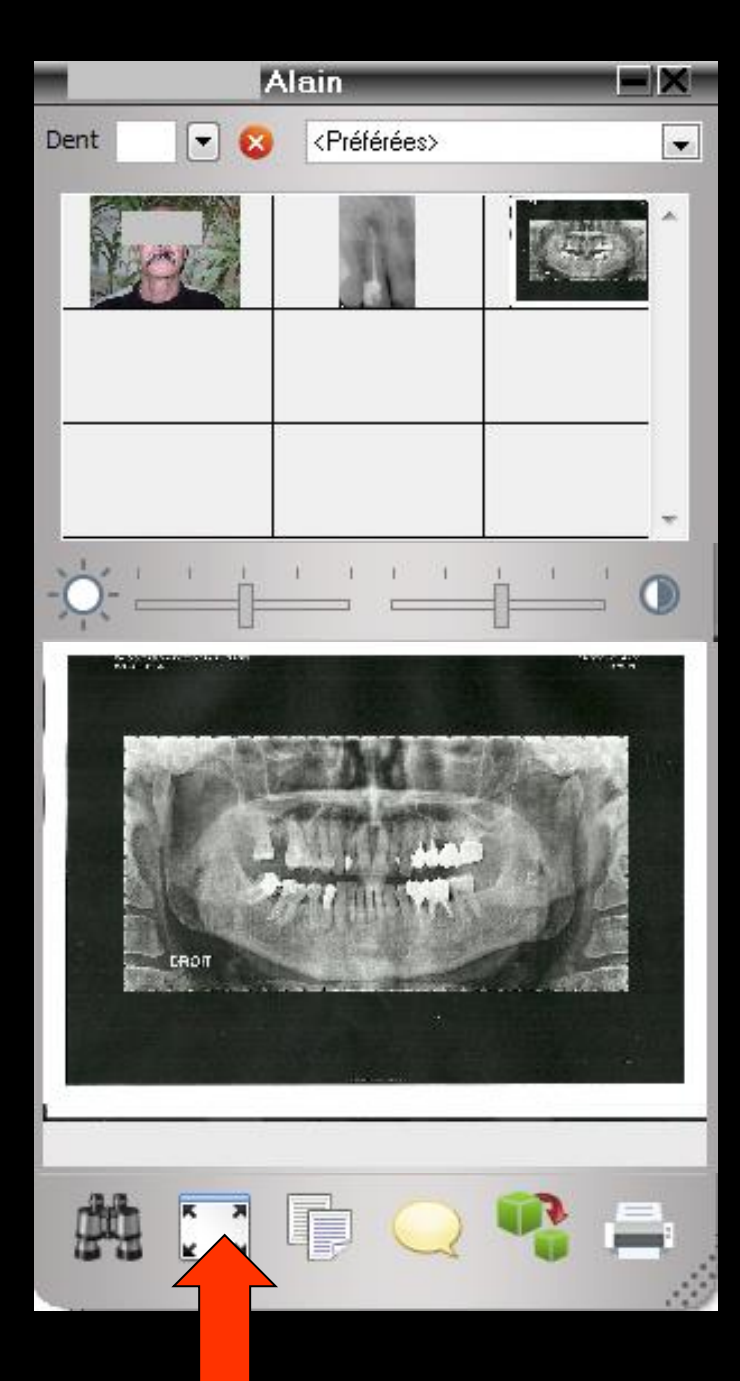

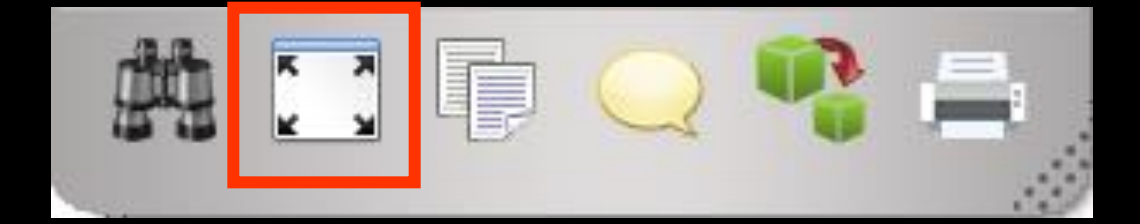

#### ➡Icône cadre : plein écran

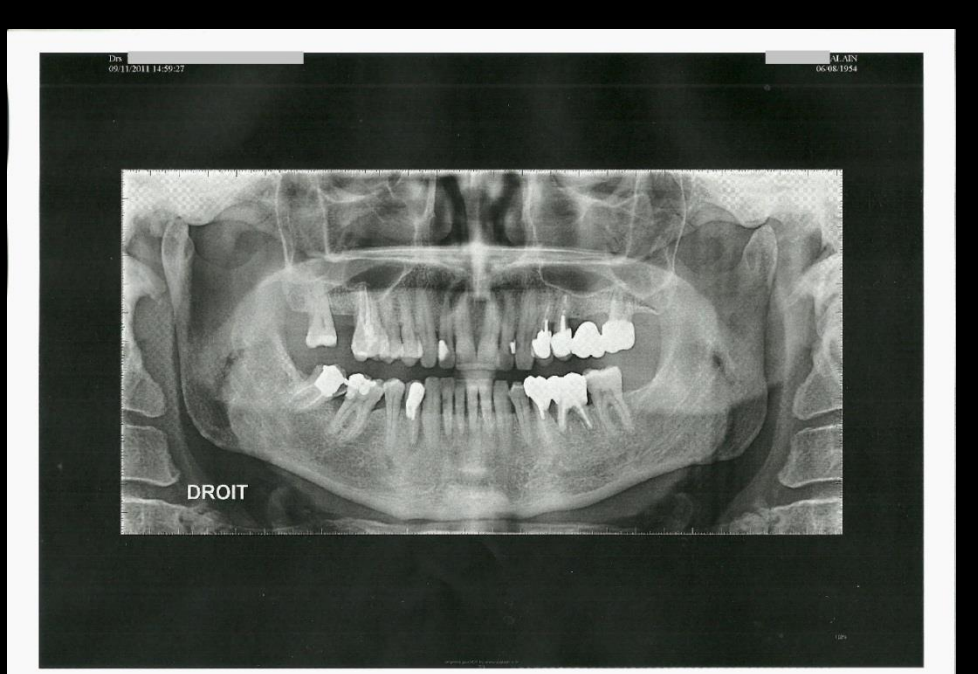

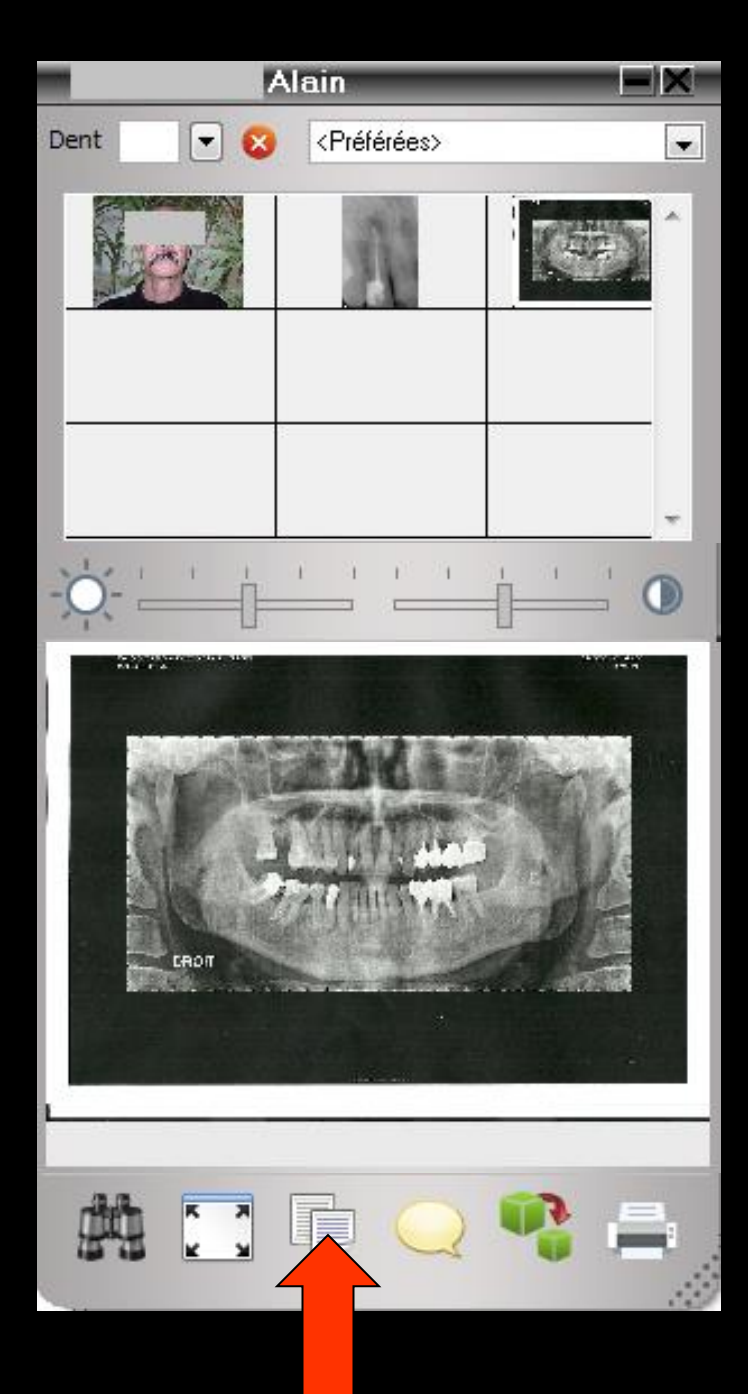

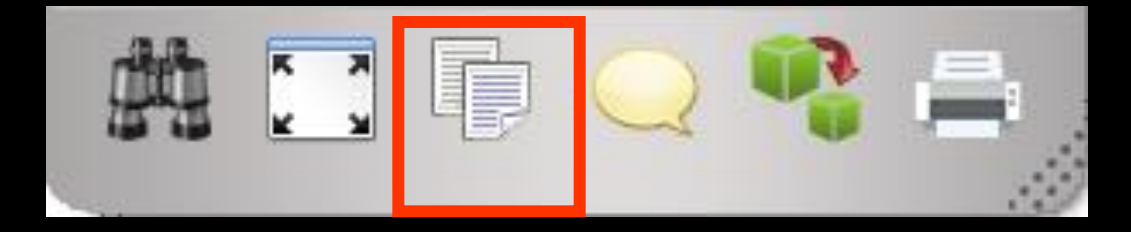

Icône copier : pour copier l'image dans le presse papier et la récupérer pour la mettre dans un courrier par exemple

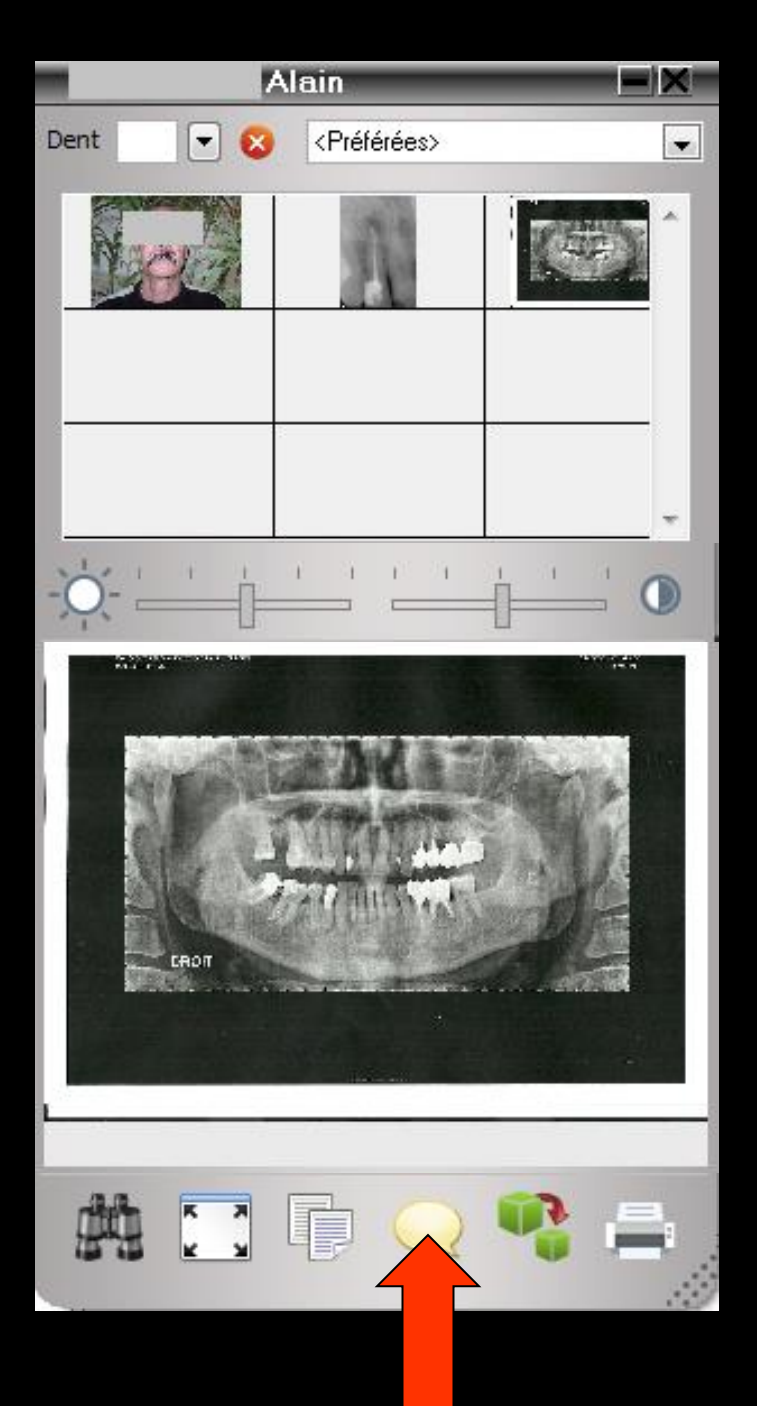

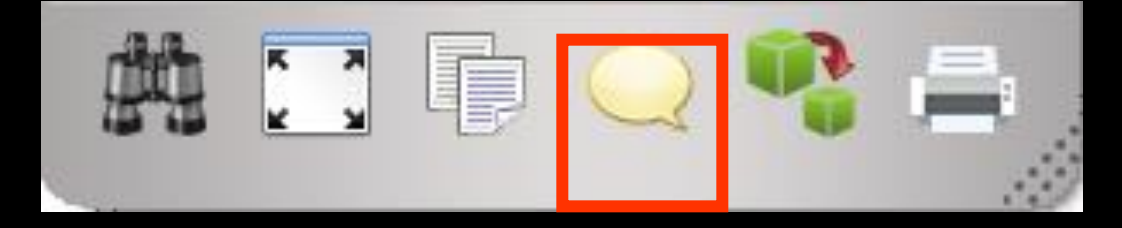

#### Icône bulle jaune : pour modifier le commentaire ou la catégorie de l'image

| Commentaires et classement d'une image |           |              |   |  |  |  |  |
|----------------------------------------|-----------|--------------|---|--|--|--|--|
| Dent 🗨 😒                               | Catégorie | Panoramiques | • |  |  |  |  |
| PANORAMIQUE DU 09/11/2011              |           |              |   |  |  |  |  |
|                                        | Ok        |              |   |  |  |  |  |

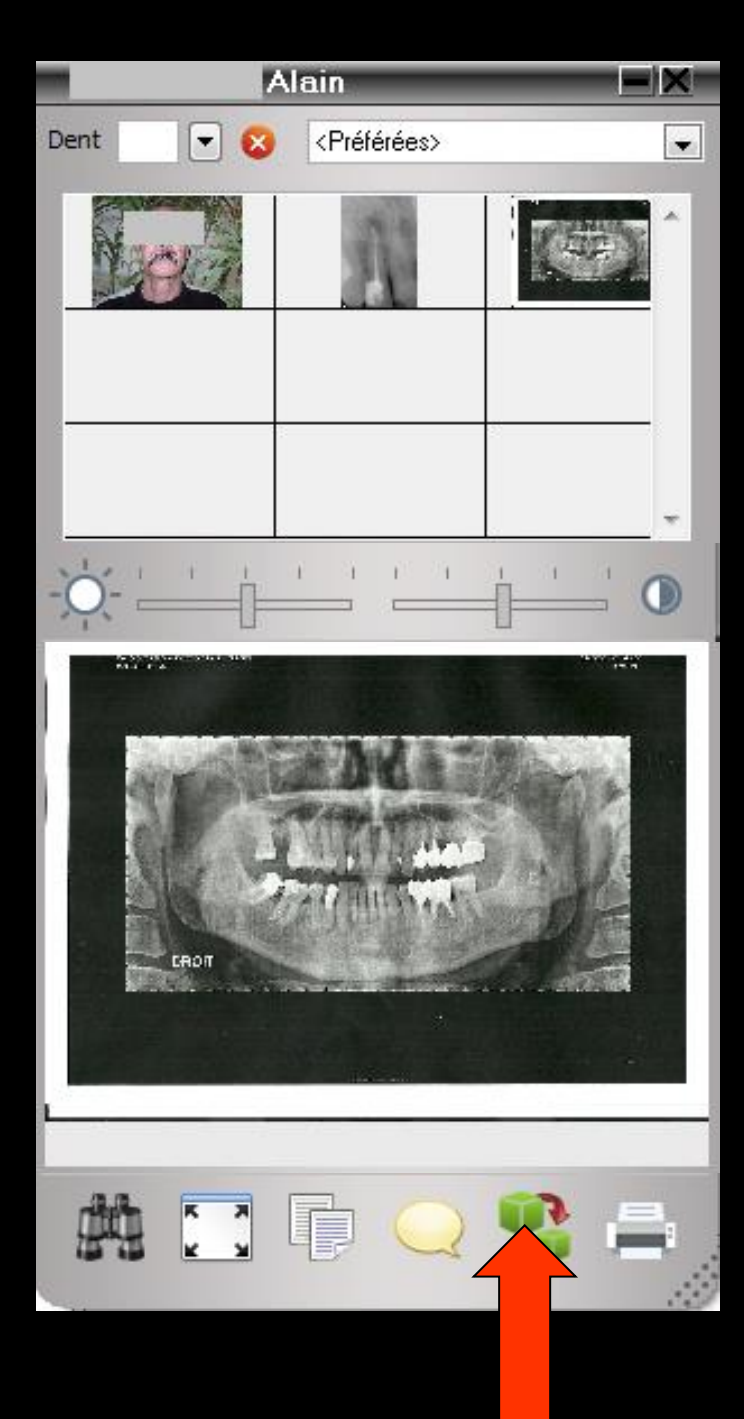

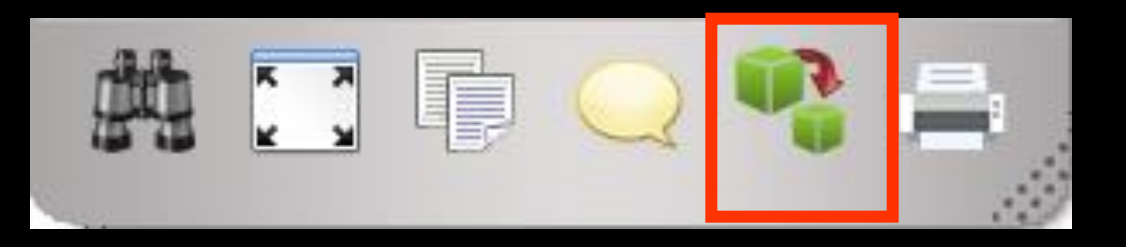

# Icône cubes : pour actualiser l'image

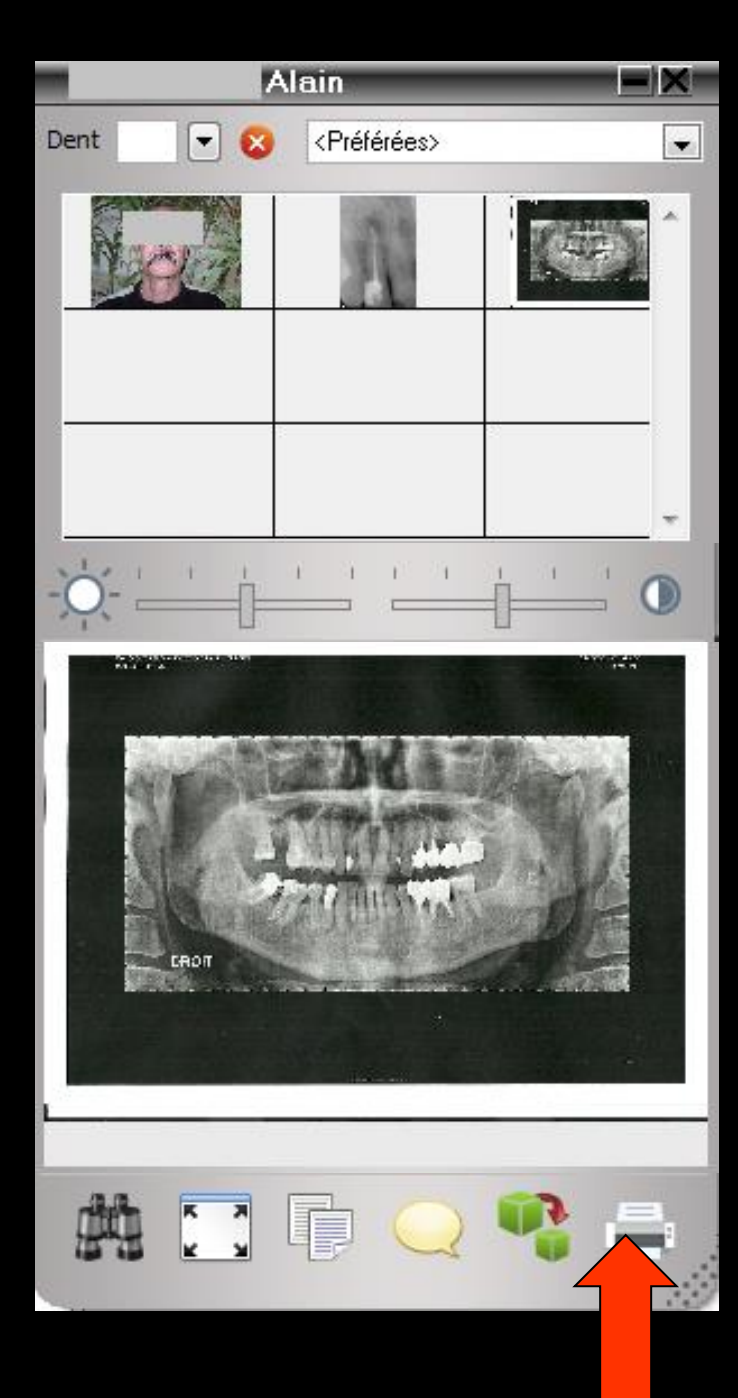

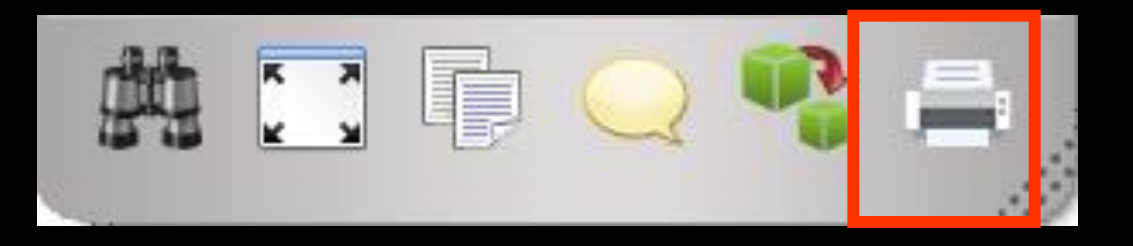

# Icône imprimante : pour imprimer l'image